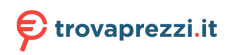

Questo manuale d'istruzione è fornito da trovaprezzi.it. Scopri tutte le offerte per Olympia Janus o cerca il tuo prodotto tra le migliori offerte di Cellulari e Smartphone

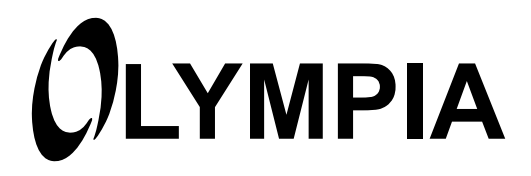

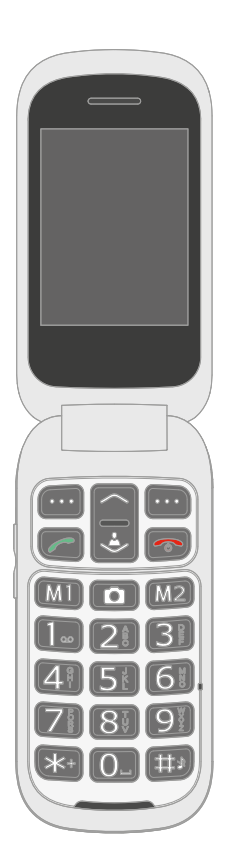

Mobiltelefon

| Zu Ihrer Sicherheit.     Sicherheitshinweise beachten.     Bestimmungsgemäß verwenden.     Verpackungsinhalt prüfen |    |
|----------------------------------------------------------------------------------------------------|----|
| Ihr Mobiltelefon im Detail                                                                                          | 14 |
| Ansicht Vorderseite                                                                                                 | 14 |
| Ansicht Rückseite und Unterseite                                                                                    | 16 |
| So nehmen Sie Ihr Mobiltelefon in Betrieb                                                                           | 18 |
| SIM-Karten einsetzen                                                                                                | 19 |
| microSD-Speicherkarte einsetzen                                                                                     | 20 |
| Akku einsetzen                                                                                                    | 20 |
| Akku aufladen                                                                                                    | 21 |
| Akku aufladen mit Ladeadapter.                                                                                      | 21 |
| Akku aufladen mit Ladeschale.                                                                                       | 22 |
| Starthildechirm                                                                                                    | 23 |
| Weitere Symbole auf dem Startbildschirm                                                                             |    |
| So bedienen Sie Ihr Mobiltelefon                                                                                    | 27 |
| Im Menü navigieren                                                                                                  | 27 |
| Rufnummern und Buchstaben eingeben                                                                                  | 28 |
| Anrufe tätigen                                                                                                    |    |
| Anrufe annehmen, beenden und abweisen.                                                                              |    |
| Einen Notruf absetzen                                                                                               | 31 |
| Schnellzugriff                                                                                                    | 32 |
| -                                                                                                    |    |

| Das Menü Ihres Mobiltelefons              | 33   |
|-------------------------------------------|------|
| Menüstruktur                              | 33   |
| Displaytexte                              | 33   |
| Menü während eines Gesprächs              | . 34 |
| Lautstärke während eines Gesprächs        |      |
| Freisprechen                              | 34   |
| Mikrofon stummschalten                    | 35   |
| Gespräch halten                           | 35   |
| Komerenz                                  | 30   |
| Anruflisten                               | 37   |
| Telefonbuch                               | 42   |
| Bildwahl                                  | 45   |
| Bilder vom Computer übertragen            | 46   |
| Kontakt zur Bildwahl hinzufügen           | 46   |
| Bild zum Bildwahl-Kontakt hinzufügen      | 47   |
| Uber Bildwahl anrufen                     | 47   |
| Kurzmittellung an Bildwani-Kontakt senden | 48   |
| Kurzwahl                                  | 40   |
|                                           | E 1  |
|                                           | 51   |
| Kurzmitteilung schreiben                  | 52   |
| Kurzmitteilung beantworten                | 52   |
| Absender der Kurzmitteilung anrufen       |      |
| Kurzmitteilung weiterleiten.              |      |
| Kurzmitteilung löschen                    | 55   |
| Rufnummer im Telefonbuch speichern        | 55   |
| Kurzmitteilung als Entwurf speichern      | 56   |
| Einstellungen für Kurzmitteilungen        | 56   |
| Multimedia                                | 58   |
| Kamera                                    | 58   |
| Bildbetrachter                            | 59   |
| Radio                                     | 61   |
|                                           | 64   |
| Linstellungen                             | 65   |

| Benutzerprofile                               | 65<br>. 66         |
|-----------------------------------------------|--------------------|
| Telefoneinstellungen                          | 69<br>. 69<br>. 69 |
| Weitere Telefoneinstellungen                  | . 70               |
| Anrufeinstellungen                            | 73                 |
| Eigene Rufnummer senden                       | . 73<br>. 74       |
|                                               | . 75               |
| Ausschlussiliste                              | . 76<br>. 77       |
| Anrufzeiterinnerung                           | . 78<br>78         |
| Sicherheitseinstellungen                      | . 70<br>79         |
| PIN-Abfrage ein- / ausschalten                | . 79               |
| PIN ändern                                    | . 80<br>81         |
| Code für Telefonsperre ändern                 | . 81               |
| Netzwerkeinstellungen                         | 82                 |
| Bluetooth ein-/ausschalten                    | 82<br>. 82         |
| Sichtbarkeit                                  | . 83               |
| Gerätenamen ändern                            | . 83<br>. 84       |
| Notruftaste (SOS)                             | 85                 |
| Notruffunktion ein- / ausschalten             | . 86<br>. 86       |
| Notruf abbrechen.                             | . 86               |
| Einstellungen für Notruffunktion              | . 87<br>. 89       |
| Erinnerungsfunktion ein-/ausschalten          | . 89               |
| Einstellungen für Erinnerung bei leerem Akku. | . 90               |
| werkseinstellungen wiedernerstellen           | 91                 |

| Organisator   92     Kalender   92     Aufgaben   94     Wecker   96     Taschenrechner   99     Dienste   99     Sim Toolkit   99     Favoritentasten (M1 und M2)   100 |
|----------------------------------------------------------------------------------------------------|
| Was Sie sonst noch wissen müssen                                                                                                    |
| Technische Daten                                                                                                    |
| Konformitätserklärung 102                                                                                                    |
| Garantie                                                                                                    |
| Pflegehinweise                                                                                                    |
| Entsorgung                                                                                                    |
| Häufig gestellte Fragen (FAQ)                                                                                                    |

# Zu Ihrer Sicherheit

Die folgenden Seiten helfen Ihnen beim sicheren Umgang mit Ihrem Mobiltelefon.

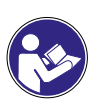

Lesen Sie die Bedienungsanleitung aufmerksam durch und beachten Sie die Hinweise bei der Handhabung Ihres Mobiltelefons. Bewahren Sie die Bedienungsanleitung für eine spätere Verwendung auf.

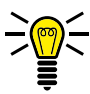

Achten Sie auf dieses Symbol. Die mit diesem Symbol ge kennzeichneten Texte geben Ihnen nützliche Hinweise im Umgang mit Ihrem Mobiltelefon.

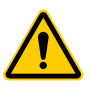

Diese Symbole warnen Sie vor Situationen, die zu Verletzungen oder zu Schäden an Ihrem Mobiltelefon führen können.

## Sicherheitshinweise beachten

Beachten Sie die folgenden Sicherheitshinweise, damit Sie sich vor eventuellen körperlichen Schäden schützen können.

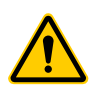

### WARNUNG!

Das Mobiltelefon kann von Kindern ab einem Alter von acht Jahren und von Personen mit eingeschränkten physischen, sensorischen oder geistigen Fähigkeiten oder einem Mangel an Erfahrung und/oder Wissen verwendet werden, wenn sie beaufsichtigt werden oder bezüglich des sicheren Gebrauchs des Mobiltelefons unterwiesen wurden und die daraus resultierenden Gefahren verstanden haben. Kinder dürfen nicht mit dem Mobiltelefon spielen. Reinigung und Benutzerwartung dürfen nicht durch Kinder ohne Beaufsichtigung durchgeführt werden.

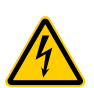

### WARNUNG!

Es besteht die Gefahr eines elektrischen Schlags! Niemals selbst das Mobiltelefon oder Komponenten öffnen oder reparieren. Niemals blanke Kontakte mit metallischen Gegenständen berühren. Niemals mit nassen Händen den Ladeadapter stecken oder lösen.

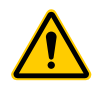

#### WARNUNG!

Es besteht Erstickungsgefahr! Gefährdung der Gesundheit durch Verpackungs- und Schutzfolien! Verpackungs- und Schutzfolien außerhalb der Reichweite von Kindern aufbewahren. Kleinkinder könnten Kleinteile verschlucken.

### WARNUNG!

Es besteht Erstickungsgefahr! Gefährdung der Gesundheit durch Akkus! Akkus außerhalb der Reichweite von Kindern aufbewahren. Akkus nicht verschlucken. Falls ein Akku verschluckt wurde, ist umgehend ein Arzt aufzusuchen.

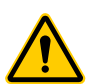

#### WARNUNG!

Lebensbedrohliche Störungen von Herzschrittmachern vermeiden! Halten Sie einen Sicherheitsabstand von mindestens 15 cm! Tragen Sie das eingeschaltete Mobiltelefon nicht in der Brusttasche. Halten Sie das Mobiltelefon bei Benutzung an das vom Herzschrittmacher entgegengesetzte Ohr. Schalten Sie das Mobiltelefon sofort aus, wenn Sie Beeinträchtigungen spüren oder vermuten.

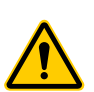

#### **VORSICHT!**

Entfernen Sie den Akku nicht, während das Mobiltelefon geladen wird. Das Mobiltelefon kann dadurch beschädigt werden. Entfernen Sie das Ladekabel von Ihrem Mobiltelefon, bevor Sie den Akku austauschen oder entnehmen.

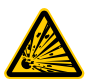

#### VORSICHT!

Explosionsgefahr durch unsachgemäßes Austauschen oder Entnehmen des Lithium-Ionen-Akkus! Ersetzen Sie den Lithium-Ionen-Akku nur durch einen vom Hersteller freigegebenen Typ.

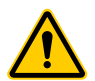

## VORSICHT!

Verletzungsgefahr für die Netzhaut. Die LED der Taschenlampe ist sehr hell und kann Ihre Augen schädigen. Blicken Sie nicht direkt in die LED der Taschenlampe, wenn die Taschenlampe eingeschaltet ist.

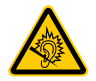

#### VORSICHT!

Der Rufton wird über den Lautsprecher wiedergegeben. Nehmen Sie zuerst den Anruf an und halten Sie dann das Mobiltelefon an Ihr Ohr. So vermeiden Sie eine eventuelle Schädigung Ihres Gehörs.

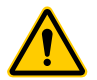

#### VORSICHT!

Verwenden Sie das Mobiltelefon nicht in verbotenen Bereichen! Verbotene Bereiche können z. B. Krankenhäuser, Tankstellen, Flugzeuge und ähnliches sein. Befolgen Sie die örtlichen Vorschriften!

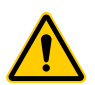

### VORSICHT!

Reduzieren Sie die Belastung durch Funkwellen. Verwenden Sie bei längeren Telefonaten ein passendes Headset. Bewahren Sie das Mobiltelefon nicht in Kopfnähe auf.

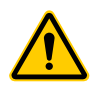

#### **VORSICHT!**

Bei der Absicherung für Notfälle nicht allein auf das Mobiltelefon verlassen! Aus technischen Gründen ist es nicht möglich, in jeder Situation sichere Verbindungen zu garantieren. Vermeiden Sie Sachschäden an Ihrem Mobiltelefon und beachten Sie die Hinweise!

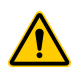

### WICHTIG!

Schützen Sie Ihr Mobiltelefon vor Nässe, Staub, Flüssigkeiten, Chemikalien, Dämpfe, Hitze und direkte Sonneneinstrahlung. Das Mobiltelefon ist nicht wasserdicht, halten Sie das Mobiltelefon trocken.

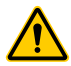

**WICHTIG!** Bei der Absicherung für Notfälle nicht allein auf das Mobiltelefon verlassen! Aus technischen Gründen ist es nicht möglich, in jeder Situation sichere Verbindungen zu garantieren.

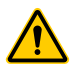

### WICHTIG!

Verwenden Sie ausschließlich das Originalzubehör. Schließen Sie nur vom Hersteller freigegebenes Zubehör an.

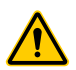

## WICHTIG!

Reparaturen an diesem Mobiltelefon dürfen nur von qualifiziertem Kundendienstpersonal durchgeführt werden.

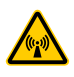

### WICHTIG!

Bei der Nutzung von Mobilfunkgeräten kann es zu Störungen durch Interferenzen kommen.

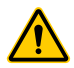

### WICHTIG!

Telefonieren am Steuer ist nur unter Beachtung landesspezifischer Regelungen erlaubt.

### Tipps rund um den Akku

Die folgenden Tipps und Hinweise helfen dabei, dass der Akku Ihres Mobiltelefons optimal funktioniert.

- Verwenden Sie ausschließlich vom Hersteller zugelassene Akkus und Netzteile, da sonst der Akku beschädigt werden kann.
- Schließen Sie den Akku nicht kurz. Lassen Sie den Akku immer im Mobiltelefon, um einen versehentlichen Kurzschluss der Akkukontakte zu vermeiden.
- Halten Sie die Akkukontakte sauber und frei von Schmutz.
- Der Akku kann hunderte Male ge- und entladen werden, die Lebensdauer ist jedoch begrenzt. Tauschen Sie den Akku aus, wenn die Akkuleistung merklich gesunken ist.
- Um eine unnötige Leistungsaufnahme des Netzteils zu vermeiden, entfernen Sie das Netzteil aus der Steckdose, wenn der Akku nicht geladen wird.
- Der Akku erreicht erst nach mehreren vollständigen Ladevorgängen die volle Kapazität.

## Bestimmungsgemäß verwenden

Ihr Mobiltelefon ist geeignet für das Telefonieren innerhalb eines Mobilfunknetzes. Jede andere Verwendung gilt als nicht bestimmungsgemäß.

Eigenmächtige Veränderungen oder Umbauten sind nicht zulässig.

Öffnen Sie Ihr Mobiltelefon in keinem Fall selbst und führen Sie keine eigenen Reparaturversuche durch.

## Verpackungsinhalt prüfen

Prüfen Sie den Verpackungsinhalt Ihres Mobiltelefons, bevor Sie Ihr Mobiltelefon in Betrieb nehmen. Zum Lieferumfang Ihres Mobiltelefons gehören:

- Mobiltelefon JANUS
- USB-Anschlusskabel
- Ladeschale
- Ladeadapter
- Lithium-Ionen-Akku
- Bedienungsanleitung

# Ihr Mobiltelefon im Detail

Machen Sie sich mit den Elementen Ihres Mobiltelefons vertraut, bevor Sie Ihr Mobiltelefon verwenden.

## **Ansicht Vorderseite**

Die folgenden Abbildungen zeigen Ihnen die Tasten und Bedienelemente, mit denen Sie den vollen Funktionsumfang Ihres Mobiltelefons nutzen können.

- 1 Lautsprecher
- 2 Display
- 3 Softkey links
- 4 Navigationstasten
- 5 Taste Annehmen
- 6 Favoritentaste M1
- 7 Tastatur
- 8 Taste Stern
- 9 Softkey rechts
- 10 Taste Auflegen
- **11** | Favoritentaste M2
- 12 Taste Kamera
- 13 Taste Raute

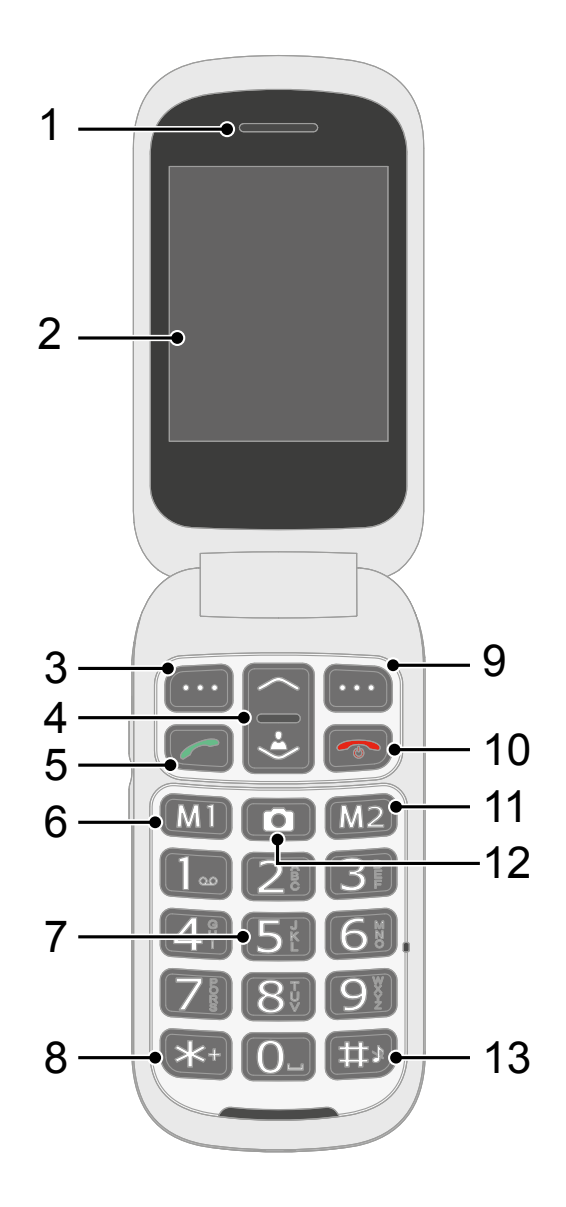

## **Ansicht Rückseite und Unterseite**

Auf der Rückseite und der Unterseite Ihres Mobiltelefons finden Sie weitere Elemente, mit denen Sie unterschiedliche Funktionen Ihres Mobiltelefons ausführen können.

| 14 | Kamera                    |
|----|---------------------------|
| 15 | Taste Lautstärke          |
| 16 | Taschenlampe (LED)        |
| 17 | Display                   |
| 18 | Kopfhörer-Anschlussbuchse |
| 19 | Notruftaste (SOS)         |
| 20 | microUSB-Anschlussbuchse  |

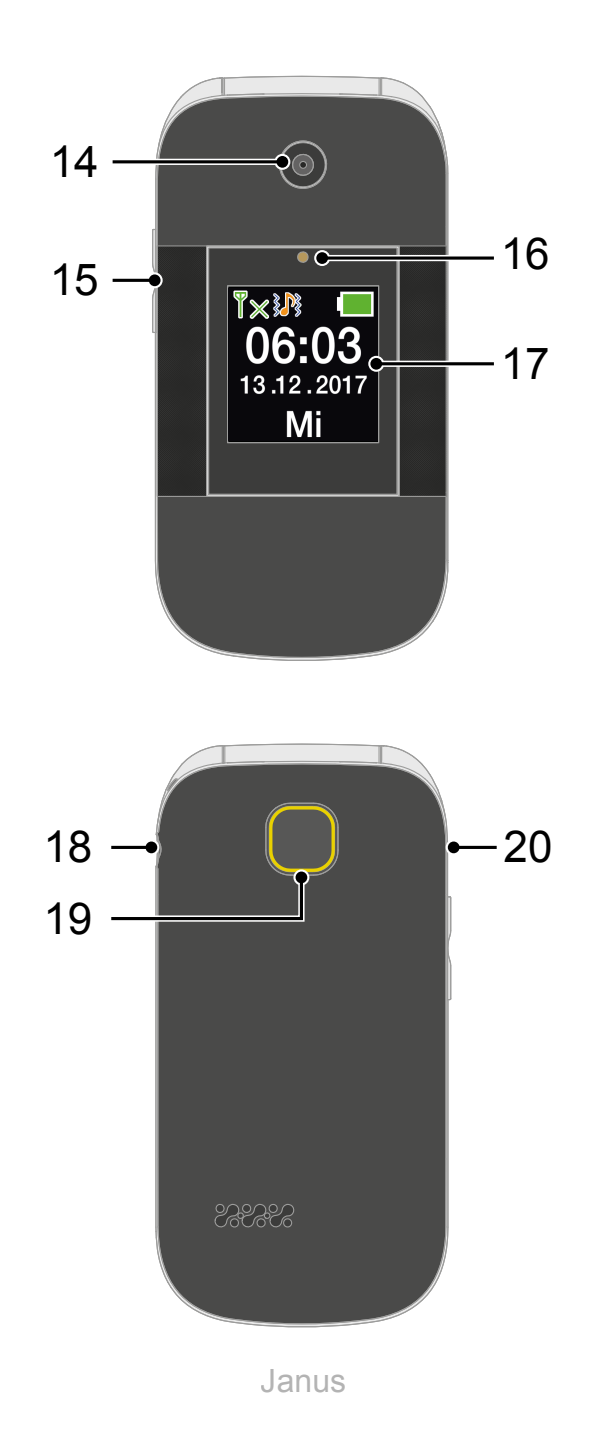

# So nehmen Sie Ihr Mobiltelefon in Betrieb

Dieses Kapitel informiert Sie darüber, wie Sie Ihr Mobiltelefon in Betrieb nehmen. In wenigen Schritten ist Ihr Mobiltelefon betriebsbereit.

Bevor Sie beginnen, lesen Sie bitte die Hinweise im Abschnitt Sicherheitshinweise beachten auf Seite 8.

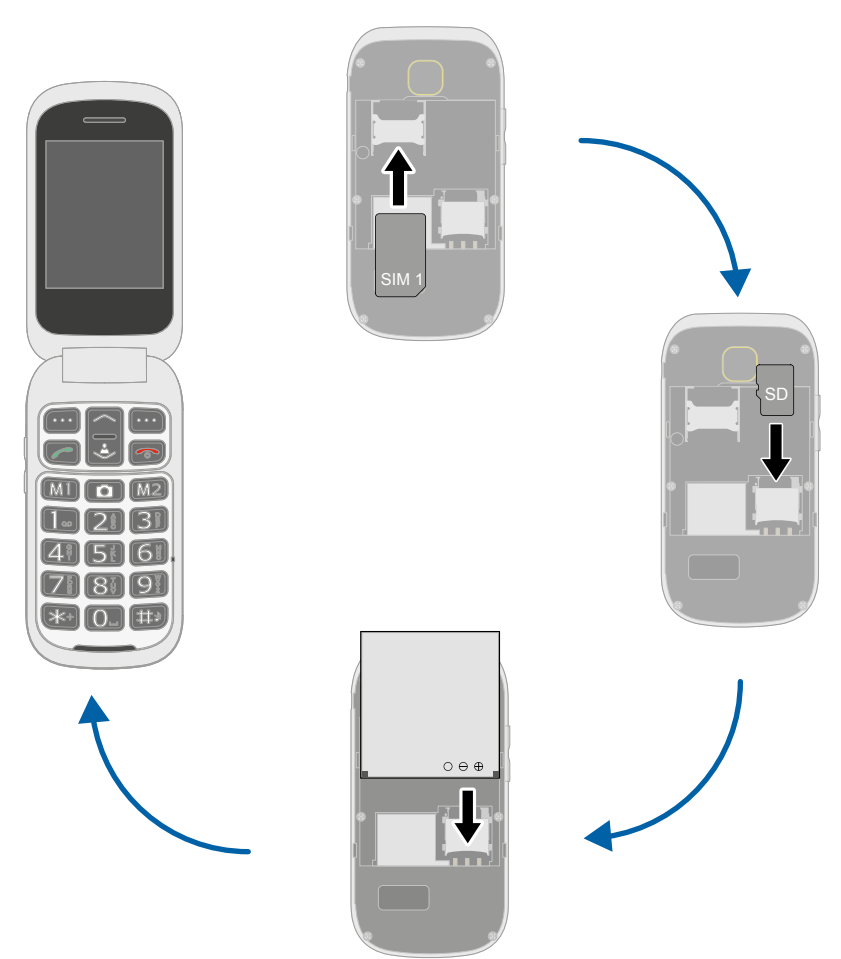

## SIM-Karten einsetzen

Bevor Sie Ihr Mobiltelefon verwenden können, müssen Sie Ihre SIM-Karte (nicht im Lieferumfang enthalten) in Ihr Mobiltelefon einsetzen.

Verwenden Sie nur SIM-Karten im abgebildeten Format (Mini-SIM). Bereits herausgebrochene microoder nano-SIM-Karten können zu Kontaktproblemen oder Funktionsausfällen führen. Wenn Sie eine micro- oder nano-SIM-Karte für Ihr Mobiltelefon verwenden möchten, benötigen Sie einen entsprechenden Adapter.

Im Akkufach finden Sie ein hilfreiches Formfach, das Ihnen zeigt, in welcher Lage und Ausrichtung die SIM-Karte in das Fach eingesetzt wird.

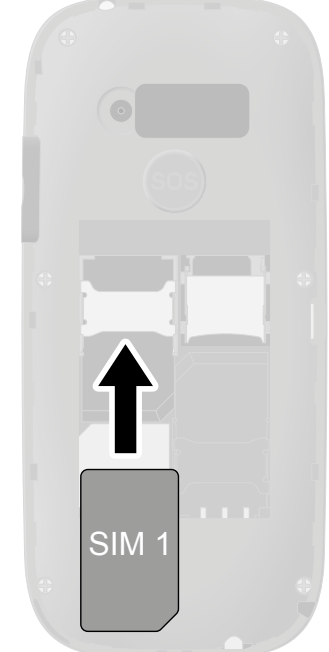

- Nehmen Sie die Akkufachabdeckung ab. Nutzen Sie die Aussparung der Akkufachabdeckung an der Rückseite Ihres Mobiltelefons.
- 2 Setzen Sie die SIM-Karte wie abgebildet ein.

Die Form des Fachs verhindert ein falsches Einsetzen.

## microSD-Speicherkarte einsetzen

Optional können Sie eine microSD-Speicherkarte (nicht im Lieferumfang enthalten) in Ihr Mobiltelefon einsetzen. Dies erhöht die Menge an Daten (wie etwa für Fotos), die auf Ihrem Mobiltelefon gespeichert werden können.

1 Setzen Sie die microSD-Speicherkarte wie abgebildet in das geöffnete Fach.

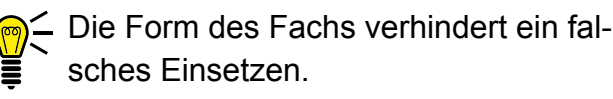

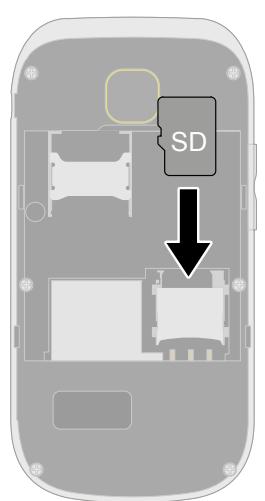

## Akku einsetzen

Bevor Sie Ihr Mobiltelefon verwenden können, müssen Sie den Akku in Ihr Mobiltelefon einsetzen.

1 Setzen Sie den Akku wie abgebildet ein.

Die Form des Fachs verhindert ein falsches Einsetzen.

2 Setzen Sie die Akkufachabdeckung auf. Die Akkufachabdeckung rastet hörbar ein.

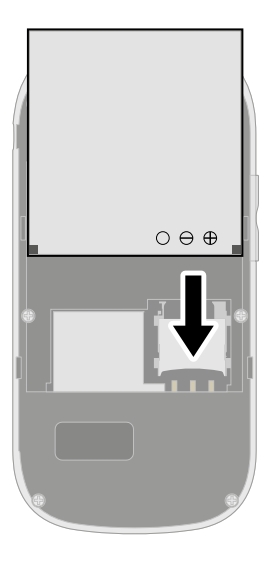

## Akku aufladen

Der Akku Ihres Mobiltelefons ist nach etwa 2 Stunden vollständig geladen. Einige Akkus erreichen erst nach mehreren vollständigen Lade-/Entladezyklen die volle Leistung. Bei vollständig entladenem Akku kann es einige Zeit dauern, bis Ihr Mobiltelefon sich einschaltet und der Ladevorgang angezeigt wird.

Stellen Sie vor dem Laden des Akkus sicher, dass der Akku korrekt eingesetzt ist.

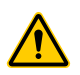

**WICHTIG!** Entfernen Sie den Akku nicht, während der Akku geladen wird. Ihr Mobiltelefon kann dabei beschädigt werden.

### Akku aufladen mit Ladeadapter

- 1 Verbinden Sie den Netzstecker mit einer ordnungsgemäß installierten Steckdose.
- 2 Verbinden Sie den microUSB-Stecker mit der microUSB-Anschlussbuchse Ihres Mobiltelefons. Achten Sie darauf, den microUSB-Stecker in der richtigen Ausrichtung mit der microUSB-Anschlussbuchse zu verbinden.

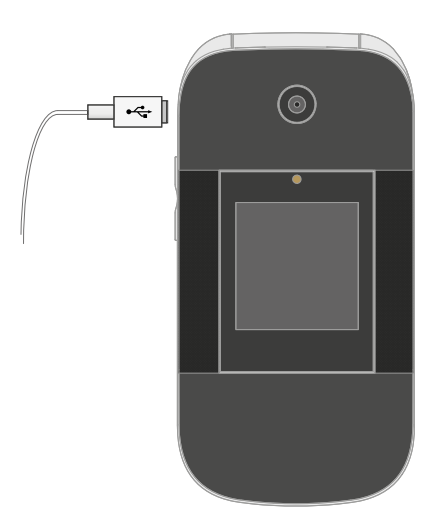

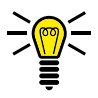

Der Ladevorgang wird auf dem Display in Form eines sich ladenden Akku-Symbols dargestellt.

### Akku aufladen mit Ladeschale

- 1 Verbinden Sie den Netzstecker mit einer ordnungsgemäß installierten Steckdose.
- 2 Verbinden Sie den microUSB-Stecker mit der USB-Anschlussbuchse auf der Rückseite der Ladeschale.
- **3** Stellen Sie Ihr Mobiltelefon wie abgebildet in die Ladeschale.

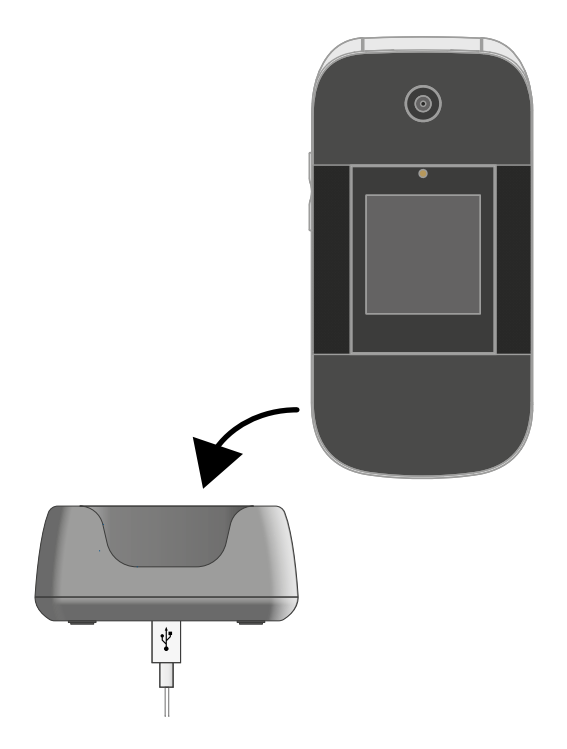

## Mobiltelefon ein- und ausschalten

1 Drücken und halten Sie die **Taste Auflegen** für 3 Sekunden.

Einige SIM-Karten fordern Sie zur Eingabe Ihrer PIN auf. Folgen Sie den Anweisungen auf dem Display.

- 2 Das Display zeigt eine animierte Grafik und anschließend den Startbildschirm.
- **3** Sobald das Display den Namen Ihres Netzbetreibers anzeigt, hat sich die SIM-Karte mit dem Mobilfunknetz verbunden.

Ihr Mobiltelefon ist jetzt betriebsbereit.

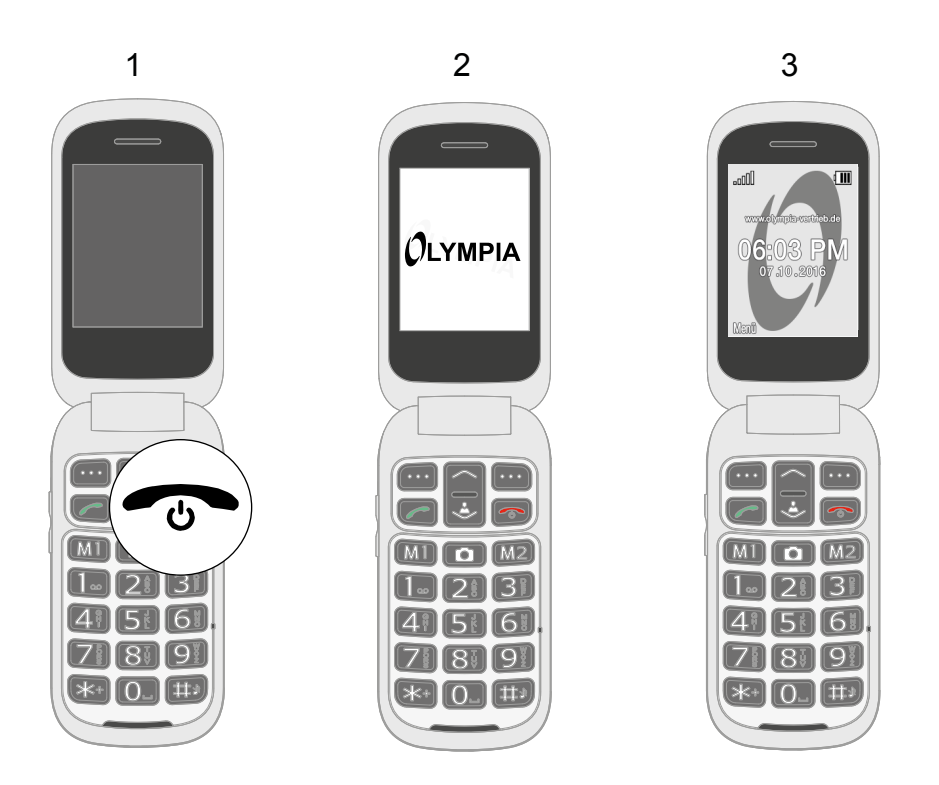

## Startbildschirm

Die standardmäßige Anzeige Ihres eingeschalteten Mobiltelefons ist der Startbildschirm. Auf dem Startbildschirm finden Sie nützliche Anzeigen.

Klappen Sie Ihr Mobiltelefon auf, um den Startbildschirm auf dem Display Ihres Mobiltelefons einzuschalten.

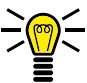

Sie erreichen den Startbildschirm jederzeit, indem Sie die
Taste Auflegen drücken.

- 1 Netzverfügbarkeit
- 2 Netzbetreiber
- 3 Uhrzeit
- 4 Datum
- 5 Displaytext MENÜ ändert sich im Kontext
- 6 Akkuladestand
- 7 Displaytext BILD ändert sich im Kontext

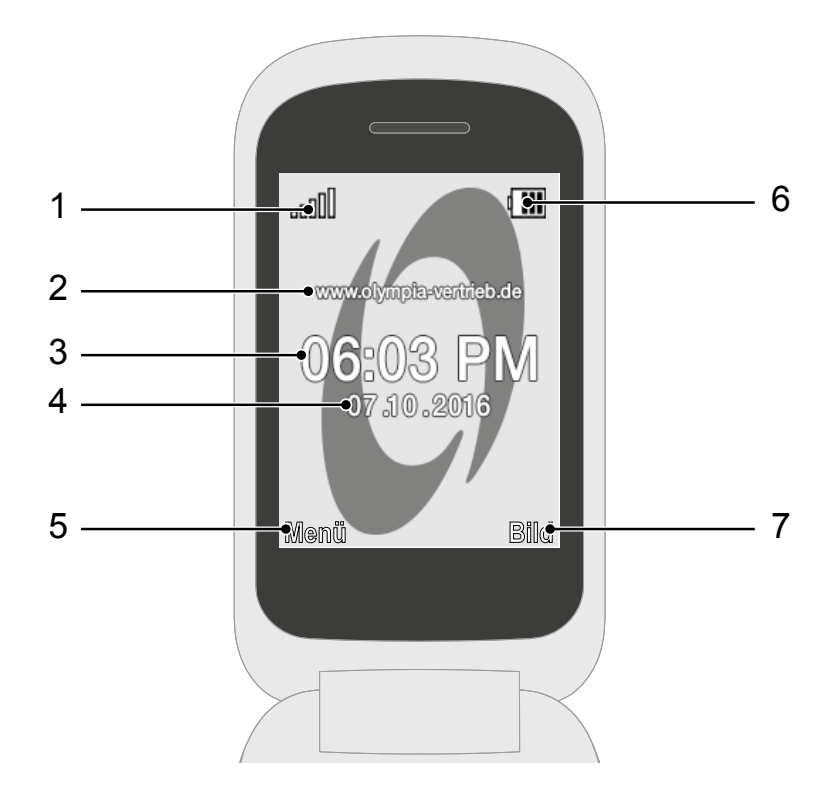

### Weitere Symbole auf dem Startbildschirm

Neben den Symbolen auf dem Startbildschirm werden je nach aktueller Einstellung weitere Symbole am oberen Rand des Startbildschirms dargestellt.

Die folgende Übersicht zeigt Ihnen eine Auswahl der häufigsten Symbole.

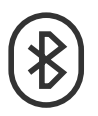

Die Funktion Bluetooth ist eingeschaltet.

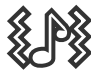

Ihr Mobiltelefon klingelt und vibriert bei eingehenden Anrufen oder Kurzmitteilungen.

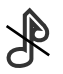

Ihr Mobiltelefon ist stummgeschaltet.

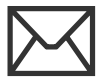

In Ihrem Posteingang befindet sich eine ungelesene Kurzmitteilung.

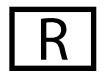

Der Roaming-Dienst (Verwendung eines fremden Mobilfunknetzes bspw. im Ausland) ist aktiv.

Beachten Sie, dass bei der Nutzung von Roaming-Diensten zusätzliche Kosten entstehen können.

# So bedienen Sie Ihr Mobiltelefon

Erfahren Sie in diesem Abschnitt, wie Sie im Menü Ihres Mobiltelefons navigieren, Rufnummern und Buchstaben eingeben und wie Sie auf ein- und ausgehende Anrufe reagieren können.

### Im Menü navigieren

Navigieren Sie mit den folgenden Tasten durch das Menü Ihres Mobiltelefons:

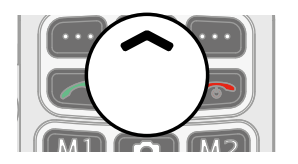

Navigieren Sie im Menü nach oben.

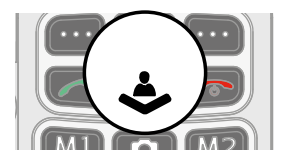

Navigieren Sie im Menü nach unten.

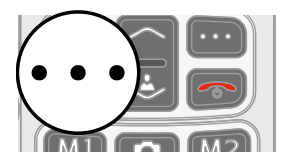

Öffnen Sie Untermenüs bzw. bestätigen Sie Ihre Eingaben.

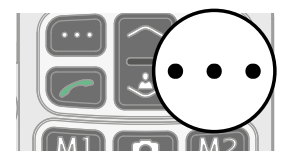

Navigieren Sie eine Menüebene zurück bzw. verwerfen Sie Ihre Eingaben und Einstellungen.

## Rufnummern und Buchstaben eingeben

Wenn Sie Rufnummern bzw. Ziffern eingeben oder Eingaben löschen möchten, verwenden Sie dafür die Zifferntasten bzw. die Softkeys auf der Tastatur Ihres Mobiltelefons.

#### **Multitap**

Im Auslieferungszustand Ihres Mobiltelefons ist die Eingabemethode Multitap\_de (deutsch) eingestellt. Ändern Sie die Eingabemethode (bspw. in GROSSBUCHSTABEN, kleinbuchstaben oder Ziffern 123), indem Sie im Textmodus die **Taste Raute** gegebenenfalls mehrfach drücken.

Möchten Sie Text im Multitap-Modus eingeben, drücken Sie die Taste mit der entsprechenden Buchstaben-/Zeichengruppe. Die Buchstaben-/Zeichengruppe ist auf jeder Taste mit abgebildet.

Mit der **Taste 4** erzeugen Sie zum Beispiel die Ziffer 4 sowie die Buchstaben G, H und I. Wird das erste Zeichen der Gruppe benötigt, wird die Taste einmal gedrückt. Wird das zweite Zeichen benötigt, wird die Taste zweimal gedrückt usw.

Um einen weiteren Buchstaben einzugeben, der sich auf derselben Taste befindet, geben Sie zunächst den ersten Buchstaben wie gewohnt ein. Warten Sie, bis der Cursor weiterspringt und geben Sie dann den nächsten Buchstaben ein.

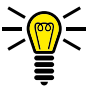

 ≤ Sie können Ihre bevorzugte Eingabemethode im Menü
EINSTELLUNGEN → TELEFON → BEVORZUGTE EINGABEMETHODEN ändern und speichern.

#### Interpunktion und Sonderzeichen

Drücken Sie die **Taste Stern**, während Sie eine Kurzmitteilung schreiben oder sonstigen Text eingeben.

Alle verfügbaren Interpunktionen und Sonderzeichen werden angezeigt. Wählen Sie das gewünschte Zeichen mit den **Navigationtasten** aus und übernehmen Sie mit dem **linken Softkey**.

Eine Reihe häufig gebrauchter Interpunktionen und Sonderzeichen erzeugen Sie im Bearbeitungsmodus auch durch mehrfaches Drücken der **Taste 1**.

#### Sonstige Eingaben und Funktionen

Drücken Sie die Taste 0, um Leerzeichen einzugeben.

Drücken Sie den rechten Softkey, um Zeichen zu löschen.

Drücken und halten Sie den **rechten Softkey** für 2 Sekunden, um alle Zeichen zu löschen.

### Anrufe tätigen

Wenn Sie einen Anruf tätigen möchten, gehen Sie wie folgt vor:

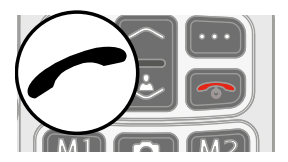

Geben Sie über die Tastatur die gewünschte Rufnummer ein und drücken Sie die **Taste Annehmen**.

## Anrufe annehmen, beenden und abweisen

Wenn Sie Anrufe annehmen, beenden oder abweisen möchten, verwenden Sie dafür die folgenden Tasten:

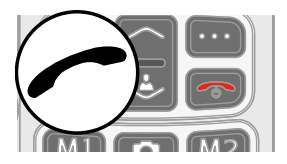

Nehmen Sie einen eingehenden Anruf an.

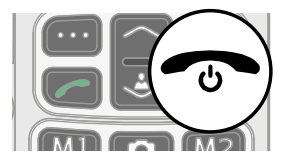

Beenden Sie ein laufendes Gespräch.

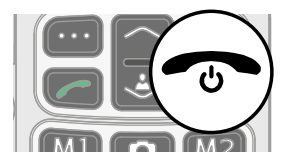

Weisen Sie einen eingehenden Anruf ab.

## **Einen Notruf absetzen**

Wenn Sie einen Notruf absetzen möchten bzw. müssen, verwenden Sie dafür die folgende Taste auf der Rückseite des Geräts:

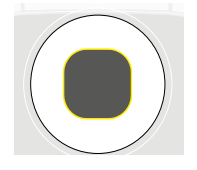

Drücken und halten Sie die **Notruftaste (SOS)** für drei Sekunden.

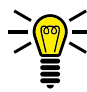

. Wenn Sie den Notruf aus irgendeinem Grund abbrechen möchten, drücken und halten Sie die **Notruftaste (SOS)** erneut für etwa 5 Sekunden.

## Schnellzugriff

Einige Tasten auf Ihrem Mobiltelefon können für einen Schnellzugriff genutzt werden. Ein Schnellzugriff wird direkt auf dem Startbildschirm ausgeführt.

#### Taschenlampe

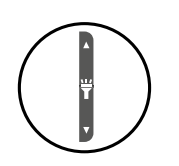

Drücken und halten Sie die **Taste Lautstärke**, um die Taschenlampe Ihres Mobiltelefons ein- und auszuschalten.

#### Benutzerprofile

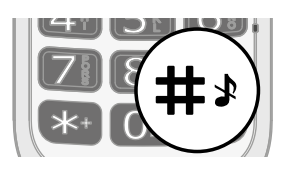

Drücken und halten Sie die **Taste Raute**, um zwischen den verfügbaren Benutzerprofilen zu wechseln. Weitere Informationen finden Sie im Abschnitt **Benutzerprofile auf Seite 65**.

#### Telefonbuch

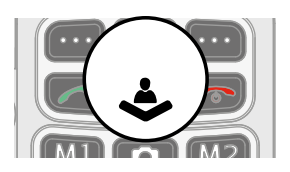

Öffnen Sie das Menü Telefonbuch. Weitere Informationen finden Sie im Abschnitt **Telefonbuch auf Seite 42** 

#### Kurzmitteilungen

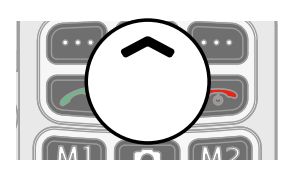

Öffnen Sie das Menü Kurzmitteilung schreiben. Weitere Informationen finden Sie im Abschnitt **Kurzmitteilung schreiben auf Seite 52**.

## Das Menü Ihres Mobiltelefons

Das Menü Ihres Mobiltelefons ist in thematisch geordnete Gruppen (Untermenüs) unterteilt.

Die folgenden Beschreibungen gehen immer davon aus, dass Sie sich auf dem Startbildschirm Ihres Mobiltelefons befinden.

### Menüstruktur

Die übergeordneten Menüs - wie etwa das Telefonbuch, Kurzmitteilungen oder die Einstellungen - finden Sie auf dem Startbildschirm Ihres Mobiltelefons.

Navigieren Sie mit den **Navigationstasten** und den **Softkeys** durch das gesamte Menü Ihres Mobiltelefons.

### Displaytexte

In dieser Bedienungsanleitung werden Ihnen alle wichtigen Funktionen mit Hilfe von Texten, Abbildungen und Beispielen erklärt.

An vielen Stellen dieser Bedienungsanleitung finden Sie Displaytexte. Die Displaytexte entsprechen den Texten auf dem Display Ihres Mobiltelefons.

Sind mehrere Displaytexte nacheinander abgebildet, navigieren Sie mit den **Navigationstasten** und den **Softkeys** nacheinander zu den dargestellten Displaytexten.

## Menü während eines Gesprächs

Während eines laufenden Gesprächs können Sie die Lautstärke ändern, die Freisprechfunktion einschalten, das Mikrofon stummschalten und eine Konferenz mit mehreren Gesprächsteilnehmern einrichten.

#### Lautstärke während eines Gesprächs

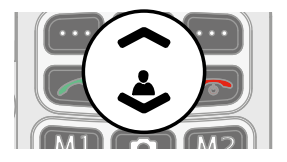

Verändern Sie die Lautstärke während eines laufenden Gesprächs mit den **Navigations-**tasten oben und unten.

#### Freisprechen

Stellen Sie ein, ob Ihr Gesprächspartner über den Lautsprecher zu hören sein soll.

- 1 Wählen Sie während eines aktiven Gesprächs FREISPRECHEN EIN. Die Wiedergabe über den Lautsprecher wird eingeschaltet.
- 2 Wählen Sie FREISPRECHEN AUS, um die Wiedergabe über den Lautsprecher wieder auszuschalten.

#### Mikrofon stummschalten

Stellen Sie ein, ob das Mikrofon während eines aktiven Gesprächs stummgeschaltet werden soll. Stummschalten bedeutet, dass das Gespräch weiterhin aktiv ist, Sie Ihren Gesprächspartner hören können, dieser Sie aber nicht.

- 1 Wählen Sie während eines aktiven Gesprächs OPTIONEN → LAUTLOS aus. Das Mikrofon ist stummgeschaltet, Ihr Gesprächspartner kann Sie nicht hören.
- 2 Wählen Sie OPTIONEN → STUMMSCHALTUNG AUFHEBEN. Die Stummschaltung ist aufgehoben und Ihr Gesprächspartner kann Sie wieder hören.

#### Gespräch halten

Stellen Sie ein, ob ein Gespräch gehalten werden soll. Ein Gespräch halten bedeutet, das Gespräch in einen Haltezustand zu bringen. Das gehaltene Gespräch wird in eine Warteschleife gelegt, während Sie ein Gespräch mit einem Dritten aufbauen können. Der erste Teilnehmer kann dieses Gespräch nicht mithören.

- Wählen Sie während eines aktiven Gesprächs OPTIONEN → HALTEN aus. Der Gesprächspartner wird gehalten.
- 2 Navigieren Sie zu OPTIONEN → ZURÜCKHOLEN, um das gehaltene Gespräch fortzusetzen.

### Konferenz

Führen Sie ein Gespräch in einer Konferenz, das heißt, mit mindestens zwei weiteren Teilnehmern.

- Wählen Sie während eines aktiven Gesprächs OPTIONEN → TELEFONBUCH aus und wählen Sie die Rufnummer eines dritten Teilnehmers.
- 2 Drücken Sie die Taste Annehmen.
- **3** Der zweite Gesprächspartner wird angerufen.
- In dieser Zeit wird das Gespräch mit dem ersten Gesprächspartner gehalten, bis der zweite Gesprächspartner den Anruf entgegengenommen hat und Sie die Konferenz starten.
- 4 Warten Sie, bis der zweite Gesprächspartner den Anruf entgegengenommen hat und wählen Sie OPTIONEN → KONFERENZ. Das Konferenzgespräch wird hergestellt, Sie sprechen jetzt mit beiden (oder weiteren) Gesprächspartnern.
- 5 Drücken Sie die Taste Auflegen, um die Konferenz zu beenden. Wählen Sie alternativ OPTIONEN → KONFERENZANRUF BEENDEN, wenn Sie das Gespräch mit einem einzelnen Teilnehmer der Konferenz beenden möchten.
# Anruflisten

Das Menü (ANRUFLISTEN) zeigt Ihre zuletzt gewählten Rufnummern sowie die eingegangenen und entgangenen Anrufe in unterschiedlichen Anruflisten an.

Wenn eine Rufnummer in einer der Anruflisten mit einem Eintrag in Ihrem Telefonbuch übereinstimmt, wird der dazugehörige Name angezeigt.

#### Anruflistenoptionen

Die folgenden Beschreibungen der Anruflistenoptionen gelten für die entgangenen Anrufe, eingegangenen Anrufe und die gewählten Rufnummern. Die Navigation und Handhabung ist in allen Untermenüs identisch.

#### Anrufen

Rufen Sie einen Eintrag aus der Anrufliste an.

- 1 Drücken Sie den linken Softkey, um das Hauptmenü zu öffnen.
- 2 Navigieren Sie zu ANRUFLISTEN.
- **3** Wählen Sie die gewünschte Anrufliste.
- 4 Wählen Sie den gewünschten Eintrag.
- **5** Drücken Sie die **Taste Annehmen**. Der ausgewählte Eintrag wird angerufen.

## Ansicht

Erhalten Sie nähere Informationen (wie Uhrzeit und Datum des Anrufs und Anzahl der Anrufe) zu dem ausgewählten Eintrag.

- 1 Drücken Sie den linken Softkey, um das Hauptmenü zu öffnen.
- 2 Navigieren Sie zu ANRUFLISTEN.
- 3 Wählen Sie die gewünschte Anrufliste.
- **4** Wählen Sie den gewünschten Eintrag.
- 5 Wählen Sie OPTIONEN → ANZEIGEN. Eine Übersicht von näheren Informationen zum ausgewählten Eintrag wird angezeigt.

# Kurzmitteilung schreiben

Schreiben und senden Sie dem ausgewählten Eintrag eine Kurzmitteilung.

- 1 Drücken Sie den linken Softkey, um das Hauptmenü zu öffnen.
- 2 Navigieren Sie zu ANRUFLISTEN.
- 3 Wählen Sie die gewünschte Anrufliste.
- **4** Wählen Sie den gewünschten Eintrag.
- 5 Wählen Sie OPTIONEN → MITTEILUNG SENDEN.
- 6 Geben Sie den gewünschten Text ein.
- 7 Wählen Sie OPTIONEN → EMPFÄNGER HINZUFÜGEN.
- 8 Wählen Sie den gewünschten Kontakt.
- 9 Wählen Sie OPTIONEN → SENDEN. Die Kurzmitteilung wird gesendet.

## Im Telefonbuch speichern

Speichern Sie Einträge aus den Anruflisten in Ihrem Telefonbuch.

- 1 Drücken Sie den linken Softkey, um das Hauptmenü zu öffnen.
- 2 Navigieren Sie zu ANRUFLISTEN.
- **3** Wählen Sie die gewünschte Anrufliste.
- 4 Wählen Sie den gewünschten Eintrag.
- 5 Wählen Sie OPTIONEN → IM TELEFONBUCH SPEICHERN.
- 6 Wählen Sie einen Speicherort für den Telefonbucheintrag.
- 7 Geben Sie einen Namen für Ihren Telefonbucheintrag ein.
- 8 Bestätigen Sie mit OPTIONEN → GESPEICHERT. Die Einstellung wird gespeichert.

## Einträge löschen

Löschen Sie einen Eintrag aus der Anrufliste.

- 1 Drücken Sie den linken Softkey, um das Hauptmenü zu öffnen.
- 2 Navigieren Sie zu ANRUFLISTEN.
- 3 Wählen Sie die gewünschte Anrufliste.
- **4** Wählen Sie den gewünschten Eintrag.
- 5 Wählen Sie OPTIONEN → LÖSCHEN und bestätigen Sie die Abfrage. Der Eintrag wird gelöscht.

Alternativ können Sie auch alle Anruflisten auf einmal löschen. Navigieren Sie zu ANRUFLISTEN → ANRUFLISTEN LÖSCHEN. Bestätigen Sie die Abfrage. Alle Einträge in den Anruflisten werden gelöscht.

# Telefonbuch

Speichern Sie im Telefonbuch Ihres Mobiltelefons bis zu 300 Kontakte. Sie können weitere Kontakte auf Ihrer SIM-Karte speichern.

Ist der Speicher Ihres Mobiltelefons oder der SIM-Karte voll, zeigt Ihnen das Display eine entsprechende Meldung an. Für neue Einträge müssen Sie zuerst alte Einträge löschen oder einen anderen Speicherort auswählen.

Die gespeicherten Kontakte sind in alphabetischer Reihenfolge geordnet.

## Kontakt hinzufügen

Speichern Sie Ihre Kontakte im Telefonbuch ab, um schnellen Zugriff auf wichtige Rufnummern zu haben.

- 1 Drücken Sie den linken Softkey, um das Hauptmenü zu öffnen.
- 2 Navigieren Sie zu TELEFONBUCH → NEUER KONTAKT.
- **3** Wählen Sie den Speicherort für den neuen Kontakt aus.
- **4** Geben Sie den Namen und die Rufnummer ein.
- 5 Bestätigen Sie mit OPTIONEN → SPEICHERN. Der neue Kontakt ist gespeichert.

Ihre gespeicherten Kontakte können Sie auch einer Bildwahl zuweisen. Nähere Informationen erhalten Sie im Abschnitt **Kurzwahl auf Seite 49** bzw. **Bildwahl auf Seite 45**.

## Kontakt anrufen

Rufen Sie Ihre Kontakte aus dem Telefonbuch an.

- 1 Drücken Sie den linken Softkey, um das Hauptmenü zu öffnen.
- 2 Navigieren Sie zu TELEFONBUCH und wählen Sie einen Kontakt aus.

Geben Sie den Anfangsbuchstaben des gespeicherten Namens über die Tastatur ein, um zu einem bestimmten Eintrag zu springen. Eventuell müssen Sie eine Taste mehrfach drücken. Weitere Informationen erhalten Sie im Abschnitt **Rufnummern und Buchstaben eingeben auf Seite 28.** 

**3** Drücken Sie die **Taste Annehmen**. Die Rufnummer wird gewählt.

## Kontakt löschen

Löschen Sie Kontakte aus dem Telefonbuch.

- 1 Drücken Sie den linken Softkey, um das Hauptmenü zu öffnen.
- 2 Navigieren Sie zu TELEFONBUCH.
- **3** Wählen Sie den gewünschten Kontakt aus.
- 4 Wählen Sie OPTIONEN → LÖSCHEN und bestätigen Sie die Abfrage. Der Kontakt ist gelöscht.

## Kontakt bearbeiten

Bearbeiten Sie Kontakte aus dem Telefonbuch.

- 1 Drücken Sie den linken Softkey, um das Hauptmenü zu öffnen.
- 2 Navigieren Sie zu TELEFONBUCH.
- **3** Wählen Sie den gewünschten Kontakt aus.
- 4 Wählen Sie OPTIONEN → BEARBEITEN.
- **5** Bearbeiten Sie den Kontakt.
- 6 Bestätigen Sie mit OPTIONEN → SPEICHERN. Die Änderungen sind gespeichert.

# **Bildwahl**

Weisen Sie Ihren favorisierten Kontakten Bilder zu. Diese Bilder werden in der Bildwahl angezeigt. Durch Anwählen dieser Bilder wird die dem Kontakt zugeordnete Rufnummer gewählt.

Sie können Ihre eigenen Bilder von einem Computer auf Ihr Mobiltelefon bzw. die Speicherkarte übertragen und diese Bilder für die Bildwahl nutzen. Zur optimalen Darstellung verwenden Sie Bilder mit einer Größe von 58 x 68 Pixeln. Anderenfalls könnten die Bilder verzerrt oder gar nicht dargestellt werden. Es können nur Bilder im Format ".jpeg" verwendet werden.

Wenn Sie Ihre Bilder auf das passende Format zuschneiden möchten, verwenden Sie unseren praktischen Bildkonverter unter **www.olympia-vertrieb.de**.

## Bilder vom Computer übertragen

Übertragen Sie Bilder von Ihrem Computer auf die microSD-Speicherkarte.

- 1 Verbinden Sie Ihr Mobiltelefon mit dem USB-Anschlusskabel mit einem Computer.
- 2 Wählen Sie Massenspeicher.
- **3** Übertragen Sie die Bilder auf Ihr Mobiltelefon.

#### Kontakt zur Bildwahl hinzufügen

Weisen Sie beliebigen Kontakten Bilder zu.

- 1 Drücken Sie den **rechten Softkey**, um das Menü der Bildwahl zu öffnen.
- 2 Wählen Sie einen nicht verwendeten Speicherplatz.
- **3** Wählen Sie BEARBEITEN.
- 4 Wählen Sie BILDWAHL → OPTIONEN → WÄHLEN.
- **5** Wählen Sie das gewünschte Bild aus.
- 6 Bestätigen Sie mit OK → SPEICHERN. Das gewünschte Bild ist in der Bildwahl gespeichert.

### Bild zum Bildwahl-Kontakt hinzufügen

Verwenden Sie Bilder, die Sie von Ihrem Computer auf Ihr Mobiltelefon übertragen haben, um die Bilder einem Bildwahl-Kontakt hinzuzufügen.

- 1 Drücken Sie den **rechten Softkey**, um das Menü der Bildwahl zu öffnen.
- 2 Wählen Sie den gewünschten Bildwahl-Kontakt.
- 3 Wählen Sie BEARBEITEN → BILDWAHL → VON DATEI WÄHLEN.
- 4 Wählen Sie das gewünschte Bild. Das Bild wird zum ausgewählten Bildwahl-Kontakt hinzugefügt und ist im Menü Bildwahl zu sehen.

### Über Bildwahl anrufen

Rufen Sie Telefonbucheinträge über die Bildwahl an. So können Sie Ihren Gesprächspartner auf einem Bild sehen, bevor Sie diesen anrufen.

- 1 Drücken Sie den **rechten Softkey**, um das Menü der Bildwahl zu öffnen.
- 2 Wählen Sie den gewünschten Bildwahl-Kontakt.
- 3 Wählen Sie OPTIONEN → ANRUFEN?. Der Bildwahl-Kontakt wird angerufen.

# Kurzmitteilung an Bildwahl-Kontakt senden

- 1 Drücken Sie den **rechten Softkey**, um das Menü der Bildwahl zu öffnen.
- 2 Wählen Sie den gewünschten Bildwahl-Kontakt.
- 3 Wählen Sie OPTIONEN → MITTEILUNG SENDEN.
- 4 Geben Sie den gewünschten Text ein.
- 5 Wählen Sie OPTIONEN → EMPFÄNGER HINZUFÜGEN.
- 6 Wählen Sie den ausgewählten Bildwahl-Kontakt.
- 7 Wählen Sie OPTIONEN → SENDEN. Die Kurzmitteilung wird gesendet.

## Telefonbucheinstellungen

In den Telefonbucheinstellungen können Sie erweiterte Einstellungen zum Telefonbuch vornehmen. Legen Sie beispielsweise fest, wo neue Telefonbucheinträge gespeichert werden.

### Speicherstatus

Erhalten Sie Auskunft über die Anzahl der gespeicherten Kontakte und die verfügbaren Speicherplätze.

- 1 Drücken Sie den linken Softkey, um das Hauptmenü zu öffnen.
- 2 Navigieren Sie zu TELEFONBUCH → EINSTELLUNGEN TELEFONBUCH → SPEICHERSTATUS. Die noch verfügbaren Speicherplätze werden angezeigt.

### Kurzwahl

Wenn Sie ausgewählte Rufnummern noch schneller erreichen möchten, belegen Sie die **Tasten 2** bis **9** mit den entsprechenden Telefonbucheinträgen.

Die Funktion Kurzwahl muss zunächst eingeschaltet werden.

#### Kurzwahl einschalten

Sie können Kurzwahlnummern nur Kontakten zuordnen, die bereits in Ihrem Telefonbuch gespeichert sind.

- 1 Drücken Sie den linken Softkey, um das Hauptmenü zu öffnen.
- 2 Navigieren Sie zu EINSTELLUNGEN → TELEFONBUCH → KURZWAHL → STATUS.
- **3** Wählen Sie EIN. Die Funktion KURZWAHL ist eingeschaltet.

## Kontakt zur Kurzwahl hinzufügen

Legen Sie auf den **Tasten 2** bis **9** Kontakte fest, die Sie über die Kurzwahl anrufen möchten.

- 1 Drücken Sie den linken Softkey, um das Hauptmenü zu öffnen.
- 2 Navigieren Sie zu TELEFONBUCH → KURZWAHL → KURZWAHL EINRICHTEN.

Die angezeigten Speicherplätze entsprechen den Tasten auf Ihrem Mobiltelefon.

- 3 Wählen Sie einen freien Speicherplatz und bestätigen Sie mit BEARBEITEN.
- **4** Wählen Sie einen beliebigen Kontakt aus Ihrem Telefonbuch.
- **5** Bestätigen Sie mit OK. Der Kontakt ist zur Kurzwahl hinzugefügt.

#### Kontakt über Kurzwahl anrufen

Nutzen Sie die Kurzwahl aus dem Startbildschirm heraus.

Drücken und halten Sie eine der **Tasten 2** bis **9** für drei Sekunden. Die als Kurzwahl gespeicherte Rufnummer wird gewählt.

# Kurzmitteilungen

Im Menü KURZMITTEILUNGEN können Sie Kurzmitteilungen (auch "SMS" genannt) schreiben, empfangene und gesendete Kurzmitteilungen ansehen, beantworten, weiterleiten, löschen, Entwürfe erstellen und weitere Einstellungen festlegen.

Die folgenden Beschreibungen gelten für die Untermenüs POSTEINGANG, ENTWÜRFE, POSTAUSGANG und GESENDETE MITTEILUNGEN. Die Navigation und Handhabung ist in allen Untermenüs identisch.

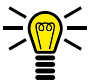

Eine Kurzmitteilung enthält in der Regel maximal 160 Zeichen.

Abhängig von den Konditionen Ihrer SIM-Karte können beim Versenden einer Kurzmitteilung mit mehr als 160 Zeichen zusätzliche Kosten entstehen.

Es werden eventuell nicht alle angebotenen Funktionen von jedem Mobilfunkanbieter unterstützt. Wenden Sie sich für detaillierte Informationen an Ihren Mobilfunkanbieter.

## Kurzmitteilung schreiben

Schreiben Sie eine Kurzmitteilung.

- 1 Drücken Sie den linken Softkey, um das Hauptmenü zu öffnen.
- 2 Navigieren Sie zu KURZMITTEILUNGEN → MITTEILUNG SCHREIBEN.
- **3** Geben Sie den gewünschten Text ein.
- 4 Wählen Sie OPTIONEN → EMPFÄNGER HINZUFÜGEN → VON TELEFONBUCH HINZUFÜGEN und dann den gewünschten Telefonbuchkontakt.
- Wählen Sie alternativ KURZMITTEILUNGEN → MITTEILUNG SCHREIBEN → OPTIONEN → EMPFÄNGER HINZUFÜGEN → OPTIONEN → RUFNUMMER EINGEBEN und geben Sie die Rufnummer manuell ein.
- 5 Wählen Sie OPTIONEN → SENDEN. Die Kurzmitteilung wird gesendet.

# Kurzmitteilung ansehen

Öffnen Sie eine beliebige Kurzmitteilung, um den vollständigen Inhalt der Kurzmitteilung anzuzeigen.

- 1 Drücken Sie den linken Softkey, um das Hauptmenü zu öffnen.
- 2 Navigieren Sie zu KURZMITTEILUNGEN → POSTEINGANG.
- 3 Wählen Sie die gewünschte Kurzmitteilung.
- **4** Wählen Sie ANZEIGEN. Die Kurzmitteilung wird geöffnet.

### Kurzmitteilung beantworten

Antworten Sie dem Absender einer empfangenen Kurzmitteilung.

- 1 Drücken Sie den linken Softkey, um das Hauptmenü zu öffnen.
- 2 Navigieren Sie zu KURZMITTEILUNGEN → POSTEINGANG.
- **3** Wählen Sie die gewünschte Kurzmitteilung.
- 4 Wählen Sie OPTIONEN → EMPFÄNGER HINZUFÜGEN.
- **5** Geben Sie den gewünschten Text ein.
- 6 Wählen Sie OPTIONEN → EMPFÄNGER HINZUFÜGEN.
- 7 Wählen Sie den Absender der empfangenen Kurzmitteilung.
- 8 Wählen Sie OPTIONEN → SENDEN. Die Kurzmitteilung wird gesendet.

#### Absender der Kurzmitteilung anrufen

Rufen Sie den Absender einer empfangenen Kurzmitteilung an.

- 1 Drücken Sie den linken Softkey, um das Hauptmenü zu öffnen.
- 2 Navigieren Sie zu KURZMITTEILUNGEN → POSTEINGANG.
- **3** Wählen Sie die gewünschte Kurzmitteilung.
- 4 Wählen Sie OPTIONEN → SENDER ANRUFEN. Der Absender der empfangenen Kurzmitteilung wird angerufen.

## Kurzmitteilung weiterleiten

Leiten Sie eine Kurzmitteilung weiter.

- 1 Drücken Sie den linken Softkey, um das Hauptmenü zu öffnen.
- 2 Navigieren Sie zu KURZMITTEILUNGEN → POSTEINGANG.
- 3 Wählen Sie die gewünschte Kurzmitteilung.
- 4 Wählen Sie OPTIONEN → WEITERLEITEN.
- 5 Bearbeiten Sie die ausgewählte Kurzmitteilung bei Bedarf.
- 6 Wählen Sie OPTIONEN → EMPFÄNGER HINZUFÜGEN.
- 7 Wählen Sie OPTIONEN → VON TELEFONBUCH HINZUFÜGEN und dann den gewünschten Telefonbuchkontakt.

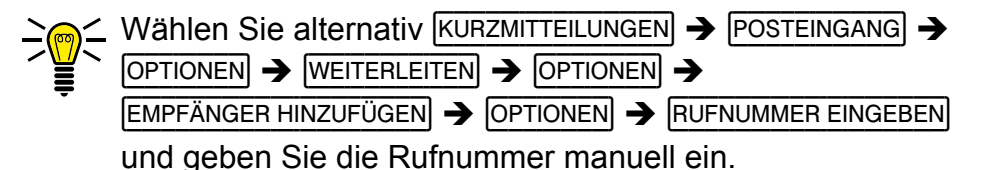

8 Wählen Sie OPTIONEN → SENDEN. Die Kurzmitteilung wird gesendet.

## Kurzmitteilung löschen

Löschen Sie eine Kurzmitteilung.

- 1 Drücken Sie den linken Softkey, um das Hauptmenü zu öffnen.
- 2 Navigieren Sie zu KURZMITTEILUNGEN → POSTEINGANG.
- **3** Wählen Sie die gewünschte Kurzmitteilung.
- 4 Wählen Sie OPTIONEN → LÖSCHEN und bestätigen Sie die Abfrage. Die Kurzmitteilung wird gelöscht.

#### **Rufnummer im Telefonbuch speichern**

Speichern Sie eine Rufnummer, von der Sie eine Kurzmitteilung erhalten haben, in Ihrem Telefonbuch.

- 1 Drücken Sie den linken Softkey, um das Hauptmenü zu öffnen.
- 2 Navigieren Sie zu KURZMITTEILUNGEN → POSTEINGANG.
- **3** Wählen Sie die gewünschte Kurzmitteilung.
- 4 Wählen Sie OPTIONEN → IM TELEFONBUCH SPEICHERN].
- 5 Wählen Sie den Speicherort aus.
- 6 Wählen Sie OPTIONEN → BEARBEITEN und geben Sie einen Namen ein.
- 7 Bestätigen Sie mit OPTIONEN → SPEICHERN. Die Rufnummer, von der Sie eine Kurzmitteilung erhalten haben, ist als Telefonbucheintrag gespeichert.

# Kurzmitteilung als Entwurf speichern

Schreiben Sie eine Kurzmitteilung, deren Inhalt Sie als Entwurf speichern möchten.

- 1 Drücken Sie den linken Softkey, um das Hauptmenü zu öffnen.
- 2 Navigieren Sie zu KURZMITTEILUNGEN → MITTEILUNG SCHREIBEN.
- **3** Geben Sie den gewünschten Text ein.
- 4 Bestätigen Sie mit OPTIONEN → SPEICHERN. Die Kurzmitteilung wird als Entwurf gespeichert.

#### Einstellungen für Kurzmitteilungen

Nehmen Sie weitere Einstellungen wie den bevorzugten Speicherort Ihrer Kurzmitteilungen oder das Erhalten von Sendeberichten Ihrer gesendeten Kurzmitteilungen vor.

#### **Bevorzugter Speicherort**

Legen Sie fest, ob Ihre Kurzmitteilungen auf dem Mobiltelefon oder Ihrer SIM-Karte gespeichert werden.

- 1 Drücken Sie den linken Softkey, um das Hauptmenü zu öffnen.
- 2 Navigieren Sie zu <u>KURZMITTEILUNGEN</u> → EINSTELLUNGEN KURZMITTEILUNGEN → BEVORZUGTER SPEICHERORT].
- 3 Wählen Sie OPTIONEN → OK.
- 4 Wählen Sie den gewünschten Speicherort für Ihre Kurzmitteilungen.
- 5 Bestätigen Sie mit OK.

## Sendeberichte

Legen Sie fest, ob Sie einen Sendebericht für gesendete Kurzmitteilungen erhalten wollen.

- 1 Drücken Sie den linken Softkey, um das Hauptmenü zu öffnen.
- 2 Navigieren Sie zu KURZMITTEILUNGEN → EINSTELLUNGEN KURZMITTEILUNGEN → GESENDETE MITTEILUNGEN.
- **3** Wählen Sie die gewünschte Einstellung für die gesendeten Kurzmitteilungen mit Hilfe der Tasten M1 und M2.
- 4 Bestätigen Sie mit SPEICHERN.

In den Standardeinstellungen werden die gesendeten Kurzmitteilungen gespeichert.

### Speicherstatus

Prüfen Sie, wie viel Speicherkapazität für Ihre Kurzmitteilungen zur Verfügung steht.

- 1 Drücken Sie den linken Softkey, um das Hauptmenü zu öffnen.
- 2 Navigieren Sie zu KURZMITTEILUNGEN →
  EINSTELLUNGEN KURZMITTEILUNGEN → SPEICHERSTATUS. Die Speicherkapazität Ihrer SIM-Karte und Ihres Mobiltelefons wird angezeigt.

# Multimedia

# Kamera

Mit der Kamera können Sie Fotos aufnehmen. Setzen Sie eine microSD-Speicherkarte in Ihr Mobiltelefon ein, bevor Sie die Kamera verwenden. Beachten Sie die Hinweise im Abschnitt **microSD-Speicherkarte einsetzen auf Seite 20**.

Achten Sie auf örtliche Vorschriften und respektieren Sie die Privatsphäre Ihrer Mitmenschen.

- 1 Drücken Sie den linken Softkey, um das Hauptmenü zu öffnen.
- 2 Navigieren Sie zu MULTIMEDIA → KAMERA.

Auf dem Display Ihres Mobiltelefons ist das Motiv zu sehen, das sich vor Ihrer Kameralinse befindet.

**3** Drücken Sie die **Taste Kamera**. Die Kamera Ihres Mobiltelefons speichert das Motiv.

Sie können die Qualität der aufgenommenen Fotos einstellen, verschiedene Effekte nutzen, die Farbtemperatur ändern und diverse weitere Einstellungen vornehmen.

Einige Einstellungen setzen fortgeschrittene Kenntnisse in der Fotografie voraus. Testen Sie die für Sie angenehmste Art der Darstellung der Fotos.

# Speicherort

Die von Ihnen aufgenommenen Fotos werden automatisch auf der eingesetzten microSD-Speicherkarte gespeichert.

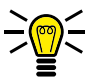

Die auf der microSD-Speicherkarte gespeicherten Fotos können Sie beispielsweise einem Kontakt in Ihrer Bildwahl zuweisen. Beachten Sie die Hinweise im Abschnitt Bildwahl auf Seite 45

### Bildbetrachter

Mit dem Bildbetrachter können Sie Ihre aufgenommenen Fotos ansehen und organisieren.

1 Wählen Sie den linken Softkey → MULTIMEDIA → BILDBETRACHTER → OPTIONEN → ANZEIGEN.

Unter OPTIONEN -> BILDINFORMATIONEN können Sie weitere Informationen Ihrer Fotos anzeigen lassen. Außerdem können Sie Ihre Fotos als Hintergrundbild einstellen, über Bluetooth versenden, umbenennen, löschen oder als Bild beim Ein-/Ausschalten Ihres Mobiltelefons einstellen.

# Einstellungen für die Kamera

### Bildeinstellungen

Nehmen Sie Einstellungen zu Bildgröße und Bildqualität vor.

 Wählen Sie MULTIMEDIA → KAMERA → OPTIONEN → BILDEINSTELLUNGEN. Nehmen Sie entsprechende Einstellungen vor.

#### Kameraeinstellungen

Nehmen Sie Einstellungen zum Verschlusston, Lichtwert, Kontrast, Selbstauslöser und Serienaufnahme vor.

1 Wählen Sie MULTIMEDIA → KAMERA → OPTIONEN → KAMERAEINSTELLUNGEN. Nehmen Sie entsprechende Einstellungen vor.

# Radio

Ihr Mobiltelefon hat ein integriertes Radio, mit dem Sie Radiosender im FM-Frequenzbereich empfangen können.

Das Radio funktioniert nur mit angeschlossenem Kopfhörer. Der Kopfhörer dient als Antenne.

- 1 Schließen Sie den Kopfhörer an die Kopfhörer-Anschlussbuchse Ihres Mobiltelefons an.
- 2 Drücken Sie den linken Softkey, um das Hauptmenü zu öffnen.
- 3 Navigieren Sie zu MULTIMEDIA → RADIO.

## Radiokanäle manuell suchen und speichern

Wechseln Sie mit der manuellen Eingabe der Sendefrequenz direkt zu einem Radiosender.

- 1 Drücken Sie den linken Softkey, um das Hauptmenü zu öffnen.
- 2 Navigieren Sie zu MULTIMEDIA → RADIO → OPTIONEN→ MANUELLE EINGABE.
- 3 Wählen Sie OPTIONEN → BEARBEITEN.
- **4** Geben Sie die Sendefrequenz des Radiosenders ein.
- 5 Bestätigen Sie mit OPTIONEN → SPEICHERN. Sie hören den manuell eingegebenen Radiosender.

Speichern Sie Ihre Radiosender in der Kanalliste.

- 1 Drücken Sie den linken Softkey, um das Hauptmenü zu öffnen.
- 2 Navigieren Sie zu MULTIMEDIA → RADIO → OPTIONEN→ LISTE DER RADIOSENDER.
- 3 Wählen Sie einen freien Speicherplatz.
- 4 Wählen Sie OPTIONEN → BEARBEITEN.
- **5** Geben Sie einen Kanalnamen und die Sendefrequenz des Kanals ein.
- 6 Bestätigen Sie mit SPEICHERN. Der Radiosender wird in Ihrer Kanalliste gespeichert.

#### Radiokanäle automatisch suchen und speichern

Ihr Mobiltelefon kann alle lokal verfügbaren Radiosender automatisch auf dem gesamten Frequenzband suchen und in Ihrer Kanalliste speichern.

- 1 Drücken Sie den linken Softkey, um das Hauptmenü zu öffnen.
- 2 Navigieren Sie zu MULTIMEDIA → RADIO → OPTIONEN → AUTOMATISCHE SUCHE.
- **3** Bestätigen Sie die Abfrage. Alle lokal verfügbaren Radiosender werden in Ihrer Kanalliste gespeichert.
- 4 Ändern Sie die Kanalnamen in der Kanalliste bei Bedarf.

#### Lautstärke

Erhöhen und verringern Sie die Lautstärke der wiedergegebenen Radiosender in mehreren Stufen.

1 Drücken Sie die Lautstärketasten an der Seite des Geräts. Die Lautstärke wird erhöht bzw. verringert.

Die Veränderung der Lautstärke wirkt sich auf die Wiedergabe über den Lautsprecher und die Wiedergabe über den Kopfhörer aus.

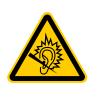

**VORSICHT!** Längeres Hören bei voller Hörerlautstärke kann Gehörschäden verursachen. Halten Sie Ihr Mobiltelefon nicht direkt an Ihr Ohr, wenn Sie über den Lautsprecher Radio hören.

## Dateimanager

- Mit dem Dateimanager können Sie den Speicher Ihres Mobiltelefons und den Speicher einer eingesetzten microSD-Speicherkarte verwalten. Drücken Sie den linken Softkey, um das Hauptmenü zu öffnen.
- 2 Navigieren Sie zu MULTIMEDIA → DATEI-MANAGER
- **3** Verwalten Sie Ihre Daten nach Ihren Bedürfnissen.

# Einstellungen

In den **EINSTELLUNGEN** passen Sie Grundeinstellungen Ihres Mobiltelefons wie Uhrzeit, Sprache, Anrufeinstellungen, Telefoneinstellungen, Netzwerk- und Sicherheitseinstellungen an.

Außerdem finden Sie in den Einstellungen beispielsweise die Notruffunktion (**SOS**) oder die Funktion Erinnerung bei leerem Akku.

# Benutzerprofile

Ein Benutzerprofil fasst diverse Einstellungen wie Klingeltöne, -lautstärke, Vibrationsalarm, Kurzmitteilungstöne, -lautstärke, Ein- und Ausschalttöne und andere Signaltöne in einem personalisierten Menü zusammen.

Sie haben die Möglichkeit, eines der vorinstallierten Benutzerprofile zu wählen und/oder diese entsprechend Ihrer Bedürfnisse anzupassen.

Wir empfehlen Ihnen, das Benutzerprofil ALLGEMEIN zu verwenden, wenn Sie persönliche Einstellungen vornehmen möchten.

## Benutzerprofil einschalten

Schalten Sie ein beliebiges Benutzerprofil ein. Alle Einstellungen, die das Benutzerprofil definieren (wie etwa Klingeltöne, Lautstärke usw.), sind dann aktiv.

- 1 Drücken Sie den linken Softkey, um das Hauptmenü zu öffnen.
- 2 Navigieren Sie zu EINSTELLUNGEN → BENUTZERPROFILE].
- **3** Wählen Sie das gewünschte Benutzerprofil.
- 4 Bestätigen Sie mit OPTIONEN → EINSCHALTEN. Das ausgewählte Benutzerprofil wird aktiviert.

Alternativ drücken Sie die Raute Taste für 3 Sekunden und wechseln zwischen den Benutzerprofilen.

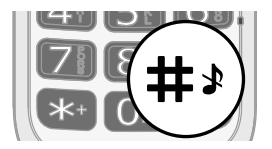

#### Benutzerprofil anpassen

Passen Sie Ihr Benutzerprofil entsprechend Ihrer Bedürfnisse an. Sie können alle Benutzerprofile anpassen.

- 1 Drücken Sie den linken Softkey, um das Hauptmenü zu öffnen.
- 2 Navigieren Sie zu EINSTELLUNGEN → BENUTZERPROFILE).
- **3** Wählen Sie das gewünschte Benutzerprofil.
- 4 Wählen Sie OPTIONEN → ANPASSEN.

### Signalisierungstyp einstellen

Stellen Sie ein, welche Signalisierung Ihr Mobiltelefon bei eingehenden Anrufen und Kurzmitteilungen verwenden soll.

- 1 Navigieren Sie zu SIGNALISIERUNGSTYP.
- 2 Wählen Sie OPTIONEN → ÄNDERN.
- **3** Wählen Sie die gewünschte Einstellung.
- **4** Bestätigen Sie mit OK.

#### Klingeltyp einstellen

Stellen Sie ein, ob Ihr Mobiltelefon bei eingehenden Anrufen und Kurzmitteilungen ein einzelnes akustisches Signal geben soll (Einzelsignal), ein langsam lauter werdendes Signal (Aufsteigend) oder der eingestellte Ton wiederholt wiedergegeben werden soll (Wiederholen).

- 1 Navigieren Sie zu KLINGELTYP.
- 2 Wählen Sie OPTIONEN → ÄNDERN.
- **3** Wählen Sie die gewünschte Einstellung.
- **4** Bestätigen Sie mit OK.

# Klingeltöne einstellen

Wählen Sie aus unterschiedlichen Klingeltönen Ihren Favoriten aus.

- 1 Navigieren Sie zu EINGEHENDER ANRUF].
- 2 Wählen Sie OPTIONEN → ÄNDERN.
- **3** Wählen Sie die gewünschte Einstellung.
- 4 Bestätigen Sie mit OK.

### Lautstärke einstellen

Passen Sie die Lautstärke eingehender Anrufe an.

- 1 Navigieren Sie zu LAUTSTÄRKE (KLINGELTON).
- 2 Wählen Sie OPTIONEN → ÄNDERN.
- **3** Wählen Sie die gewünschte Einstellung.
- **4** Bestätigen Sie mit OK.

### Weitere Einstellungen

Passen Sie in diesem Menü weitere Einstellungen zu unterschiedlichen Tönen (wie MITTEILUNGEN oder TASTATUR) an.

# Telefoneinstellungen

#### Uhrzeit und Datum einstellen

Stellen Sie vor der ersten Verwendung Ihres Mobiltelefons die Uhrzeit und das Datum ein.

- 1 Drücken Sie den linken Softkey, um das Hauptmenü zu öffnen.
- 2 Navigieren Sie zu EINSTELLUNGEN → TELEFON → UHRZEIT UND DATUM → UHRZEIT UND DATUM EINSTELLEN.
- **3** Geben Sie die Uhrzeit und das Datum über die Tastatur ein.

Passen Sie die Einstellungen zur Zeitzone und zum Uhrzeitund Datumsformat Ihren Bedürfnissen an.

**4** Bestätigen Sie mit SPEICHERN. Die Einstellungen werden gespeichert.

#### Sprache einstellen

Stellen Sie eine der vier Menüsprachen Ihres Mobiltelefons ein.

- 1 Drücken Sie den linken Softkey, um das Hauptmenü zu öffnen.
- 2 Navigieren Sie zu EINSTELLUNGEN → TELEFON → SPRACHE.
- **3** Wählen Sie die gewünschte Sprache.
- 4 Bestätigen Sie mit OK. Das Menü Ihres Mobiltelefons wird in der ausgewählten Sprache dargestellt.

# Weitere Telefoneinstellungen

### Bevorzugte Eingabemethode einstellen

Stellen Sie ein, auf welche Art Sie Ihre Texte eingeben wollen. Diese Einstellung wirkt sich auf alle Menüs aus, in denen Sie Text eingeben (Telefonbuchkontakte anlegen, Kurzmitteilung schreiben usw.).

- 1 Drücken Sie den linken Softkey, um das Hauptmenü zu öffnen.
- 2 Navigieren Sie zu EINSTELLUNGEN → TELEFON → BEVORZUGTE EINGABEMETHODEN.
- **3** Wählen Sie die gewünschte Einstellung.
- **4** Bestätigen Sie mit OK. Die Einstellung wird gespeichert und wirkt sich auf alle relevanten Menüs aus.

#### Hintergrundbeleuchtung einstellen

Stellen Sie ein, wie hell und wie lange die Hintergrundbeleuchtung des Displays eingeschaltet sein soll.

- 1 Drücken Sie den linken Softkey, um das Hauptmenü zu öffnen.
- 2 Navigieren Sie zu EINSTELLUNGEN → TELEFON → [LCD-BELEUCHTUNG].
- **3** Wählen Sie die gewünschten Einstellungen. Ändern Sie die Einstellungen mit den Navigationstasten M1 bzw. M2.
- **4** Bestätigen Sie mit OK. Die Einstellungen werden gespeichert.

## Hintergrundbild einstellen

Wählen Sie ein Bild aus, das Sie auf Ihrem Startbildschirm sehen möchten.

- 1 Drücken Sie den linken Softkey, um das Hauptmenü zu öffnen.
- 2 Navigieren Sie zu EINSTELLUNGEN → TELEFON → ANZEIGE → HINTERGRUNDBILD.
- **3** Navigieren Sie zum Speicherort der Hintergrundbilder.
- **4** Wählen Sie aus insgesamt acht gespeicherten Hintergrundbildern aus.
- 5 Bestätigen Sie mit OK. Die Einstellungen werden gespeichert. Das ausgewählte Hintergrundbild ist dauerhaft auf Ihrem Startbildschirm zu sehen.

Wenn Sie eine microSD-Speicherkarte in Ihr Mobiltelefon eingesetzt haben und ein geeignetes Bild darauf gespeichert haben, können Sie auch dieses Bild als Hintergrundbild verwenden.

## Hintergrundbild Außendisplay einrichten

Wählen Sie ein Bild aus, das Sie als Hintergrundbild auf dem Außendisplay sehen möchten.

- 1 Drücken Sie den linken Softkey, um das Hauptmenü zu öffnen.
- 2 Navigieren Sie zu EINSTELLUNGEN → TELEFON → ANZEIGE → NEBEN-LCD-HINTERGRUNDBILD.
- **3** Navigieren Sie zum Speicherort der Hintergrundbilder.
- 4 Wählen Sie aus insgesamt acht gespeicherten Hintergrundbildern aus.
- 5 Bestätigen Sie mit OK. Die Einstellungen werden gespeichert. Das ausgewählte Hintergrundbild ist dauerhaft auf dem Außendisplay zu sehen.

Wenn Sie eine microSD-Speicherkarte in Ihr Mobiltelefon eingesetzt haben und ein geeignetes Bild darauf gespeichert haben, können Sie auch dieses Bild als Hintergrundbild verwenden.
# Anrufeinstellungen

Legen Sie diverse Einstellungen zum Anrufverhalten bzw. Leistungsmerkmale Ihres Mobiltelefons fest.

#### Eigene Rufnummer senden

Stellen Sie ein, ob Ihre eigene Rufnummer bei einem ausgehenden Gespräch an den Gesprächspartner übertragen, nicht übertragen oder diese Einstellung von Ihrem Mobilfunkanbieter festgelegt werden soll.

- 1 Drücken Sie den linken Softkey, um das Hauptmenü zu öffnen.
- 2 Navigieren Sie zu EINSTELLUNGEN → ANRUFEINSTELLUNGEN → RUFNUMMERÜBERTRAGUNG.
- 3 Wählen Sie die gewünschte Einstellung AUTOMATISCH, RUFNUMMER SENDEN) oder RUFNUMMER NICHT SENDEN.
- **4** Bestätigen Sie mit OK. Die Einstellung wird gespeichert.

# Anklopfen

Stellen Sie ein, ob Sie während eines aktiven Gesprächs durch ein Anklopfzeichen über einen weiteren eingehenden Anruf informiert werden möchten.

- 1 Drücken Sie den linken Softkey, um das Hauptmenü zu öffnen.
- 2 Navigieren Sie zu EINSTELLUNGEN → ANRUFEINSTELLUNGEN → ANKLOPFEN.
- **3** Wählen Sie EINSCHALTEN bzw. AUSSCHALTEN. Die Einstellung wird gespeichert.

Prüfen Sie unter STATUS PRÜFEN, ob der Dienst verfügbar ist. Wenden Sie sich an Ihren Mobilfunkanbieter, wenn Sie den Dienst freischalten lassen möchten. Beachten Sie, dass der Umfang der verfügbaren Funktionen sich je nach Mobilfunkanbieter unterscheiden kann.

# Rufumleitung

Stellen Sie ein, ob und in welchen Situationen eingehende Anrufe auf Ihr Mobiltelefon zu einer anderen festgelegten Rufnummer weitergeleitet werden sollen.

- 1 Drücken Sie den linken Softkey, um das Hauptmenü zu öffnen.
- 2 Navigieren Sie zu EINSTELLUNGEN → ANRUFEINSTELLUNGEN → RUFUMLEITUNG.
- **3** Wählen Sie die gewünschte Rufumleitung.
- 4 Wählen Sie EINSCHALTEN → RUFNUMMER EINGEBEN und geben Sie eine Rufnummer ein, zu der Ihre Anrufe umgeleitet werden sollen.

Wählen Sie alternativ EINSCHALTEN → RUFNUMMER EINGEBEN →

**OPTIONEN**  $\rightarrow$  **TELEFONBUCHKONTAKT** und wählen Sie einen Kontakt aus Ihrem Telefonbuch.

5 Bestätigen Sie mit OPTIONEN → SPEICHERN. Die Einstellung wird gespeichert.

Deaktivieren Sie bei Bedarf alle eingerichteten Rufumleitungen.

Navigieren Sie zu EINSTELLUNGEN  $\rightarrow$  ANRUFEINSTELLUNGEN  $\rightarrow$  RUFUMLEITUNG  $\rightarrow$  ALLE RUFUMLEITUNGEN AUFHEBEN.

## Ausschlussliste

Sie können eine Ausschlussliste mit bis zu zwanzig Rufnummern anlegen. Wenn Sie die Funktion einschalten, können die in der Ausschlussliste gespeicherten Rufnummern Sie nicht mehr anrufen. Der Anrufende erhält in diesem Fall automatisch ein Besetzt-Zeichen.

Diese Funktion ist beispielsweise hilfreich, um unerwünschte Anrufe (etwa Verkaufsgespräche oder Meinungsumfragen) zu vermeiden.

#### Rufnummer zur Ausschlussliste hinzufügen

- 1 Drücken Sie den linken Softkey, um das Hauptmenü zu öffnen.
- 2 Navigieren Sie zu EINSTELLUNGEN → ANRUFEINSTELLUNGEN → [ERWEITERT] → [AUSSCHLUSSLISTE] → [AUSSCHLUSSLISTENNUMMERN].
- 3 Wählen Sie einen freien Speicherplatz.
- 4 Geben Sie eine Rufnummer ein, die Sie der Ausschlussliste hinzufügen möchten.

Wählen Sie alternativ EINSTELLUNGEN  $\rightarrow$  ANRUFEINSTELLUNGEN  $\rightarrow$ ERWEITERT  $\rightarrow$  AUSSCHLUSSLISTE  $\rightarrow$  AUSSCHLUSSLISTENNUMMERN  $\rightarrow$ BEARBEITEN  $\rightarrow$  OPTIONEN  $\rightarrow$  TELEFONBUCHKONTAKT und wählen Sie einen Kontakt aus Ihrem Telefonbuch.

**5** Bestätigen Sie mit **SPEICHERN**. Die Einstellung wird gespeichert.

## Ausschlussliste einschalten

- 1 Drücken Sie den linken Softkey, um das Hauptmenü zu öffnen.
- 2 Navigieren Sie zu EINSTELLUNGEN → ANRUFEINSTELLUNGEN → ERWEITERT → AUSSCHLUSSLISTE → NUMMERN IN AUSSCHLUSSLISTE ABWEISEN.
- **3** Wählen Sie EN. Die in der Ausschlussliste gespeicherten Rufnummern können Sie nun nicht mehr anrufen.

#### Annahmemodus

Legen Sie fest, auf welche Art und Weise Sie eingehende Anrufe annehmen wollen.

- 1 Drücken Sie den linken Softkey, um das Hauptmenü zu öffnen.
- 2 Navigieren Sie zu EINSTELLUNGEN → ANRUFEINSTELLUNGEN → ANNAHMEMODUS.
- **3** Wählen Sie die gewünschte Einstellung.

Sie können mehrere Modi gleichzeitig (bspw. DURCH AUFKLAPPEN und BELIEBIGE TASTE) für die Annahme Ihrer Gespräche einstellen.

**4** Bestätigen Sie mit **SPEICHERN**. Die Einstellung wird gespeichert.

# Anrufzeiterinnerung

Legen Sie fest, auf welche Art und Weise Sie an einen Anruf erinnert werden wollen.

- 1 Drücken Sie den linken Softkey, um das Hauptmenü zu öffnen.
- 2 Navigieren Sie zu EINSTELLUNGEN → ANRUFEINSTELLUNGEN → ANRUFZEITERINNERUNG.
- **3** Wählen Sie die gewünschte Einstellung.
- **4** Bestätigen Sie mit OK. Die Einstellung wird gespeichert.

#### Automatische Wahlwiederholung

- 1 Drücken Sie den linken Softkey, um das Hauptmenü zu öffnen.
- 2 Navigieren Sie zu EINSTELLUNGEN → ANRUFEINSTELLUNGEN → ERWEITERT → AUTOMATISCHE WAHLWIEDERHOLUNG.
- **3** Wählen Sie die gewünschte Einstellung.
- **4** Bestätigen Sie mit OK. Die Einstellung wird gespeichert

# Sicherheitseinstellungen

Legen Sie eine individuelle PIN (**P**ersönliche Identifikations**n**ummer) zur Sicherung der SIM-Karte und einen Telefonsperrcode zur Sicherung des Mobiltelefons fest.

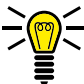

 Wenn Sie Ihre PIN oder Ihren Telefonsperrcode ändern,
 empfehlen wir Ihnen dringend, die neue PIN bzw. den neuen Telefonsperrcode zu notieren und für Dritte unzugänglich aufzubewahren.

## PIN-Abfrage ein- / ausschalten

Sie können die PIN-Abfrage Ihrer SIM-Karte auch deaktivieren. Dies birgt im Fall eines Verlusts Ihres Mobiltelefons die Gefahr, dass Ihre Daten von Dritten missbraucht und Kosten zu Ihren Lasten entstehen können.

- 1 Drücken Sie den linken Softkey, um das Hauptmenü zu öffnen.
- 2 Navigieren Sie zu EINSTELLUNGEN → SICHERHEIT → SIM-SICHERHEIT → SIM-PIN.
- **3** Geben Sie den PIN-Code ein. Den standardmäßigen PIN-Code erfahren Sie in den beiliegenden Unterlagen Ihrer SIM-Karte.
- 4 Bestätigen Sie mit OK. Die Einstellung wird gespeichert. Die Abfrage Ihres PIN-Codes ist ein- bzw. ausgeschaltet.

# **PIN ändern**

Ändern Sie die voreingestellte PIN in eine Zahlenkombination, die Sie sich gut merken können.

- Wir empfehlen Ihnen Ihre PIN so zu wählen, dass es für einen unbefugten Dritten nicht möglich ist, die Zahlenkombination durch schlichtes Ausprobieren einfacher Kombinationen (bspw. 1-2-3-4 oder 0-0-0-0) herauszufinden.
- 1 Drücken Sie den linken Softkey, um das Hauptmenü zu öffnen.
- 2 Navigieren Sie zu EINSTELLUNGEN → SICHERHEIT → SIM-SICHERHEIT → PIN ÄNDERN.
- **3** Geben Sie Ihre PIN ein.
- Die standardmäßige PIN erfahren Sie in den Unterlagen Ihrer
  SIM-Karte.
- **4** Geben Sie Ihren neuen PIN-Code ein.
- **5** Geben Sie Ihren neuen PIN-Code erneut ein.
- **6** Bestätigen Sie die Abfrage. Ihre Einstellung wird gespeichert.

Die PIN wird auf Ihrer SIM-Karte gespeichert. Wenn Sie Ihre SIM-Karte an Dritte weitergeben oder selbst ein anderes Mobiltelefon verwenden, gilt die zuletzt eingestellte PIN.

Wenn Sie Ihre PIN vergessen, können Sie Ihre SIM-Karte mit dem PUK auf die Werkseinstellungen zurücksetzen. Nähere Informationen hierzu erhalten Sie bei Ihrem Mobilfunkanbieter.

# Telefonsperre ein-/ausschalten

- 1 Drücken Sie den linken Softkey, um das Hauptmenü zu öffnen.
- 2 Navigieren Sie zu EINSTELLUNGEN → SICHERHEIT → TELEFONSICHERHEIT → TELEFONSPERRE].
- **3** Geben Sie den Telefonsperrcode ein. Die Einstellung wird gespeichert.

In den Standardeinstellungen lautet der Telefonsperrcode 0000.

Die Telefonsperre ist auch aktiv, wenn keine SIM-Karte in Ihrem Mobiltelefon eingesetzt ist.

#### Code für Telefonsperre ändern

- 1 Drücken Sie den linken Softkey, um das Hauptmenü zu öffnen.
- 2 Navigieren Sie zu EINSTELLUNGEN → SICHERHEIT → TELEFONSICHERHEIT → TELEFONSPERRCODE ÄNDERN.
- **3** Geben Sie Ihren Telefonsperrcode ein.
- **4** Geben Sie Ihren neuen Telefonsperrcode ein.
- **5** Geben Sie Ihren neuen Telefonsperrcode erneut ein. Die Einstellung wird gespeichert.

# Netzwerkeinstellungen

Ihr Mobiltelefon sucht und wählt automatisch das zu Ihrer SIM-Karte bzw. Ihrem Mobilfunkanbieter (Netzbetreiber) passende Mobilfunknetz.

Die Voreinstellungen in diesem Menü werden von Ihrer SIM-Karte bzw. Ihrem Netzbetreiber bereitgestellt.

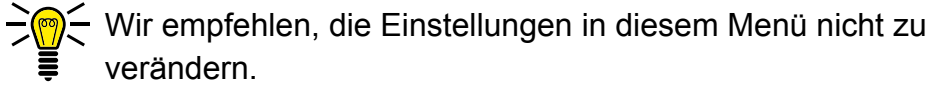

# Bluetooth

Mit der Funktion Bluetooth, einem Standard zur Datenübertragung über Funk, können Sie mit anderen Bluetooth-fähigen Geräten kostenlos Daten austauschen.

## Bluetooth ein-/ausschalten

- 1 Drücken Sie den linken Softkey, um das Hauptmenü zu öffnen.
- 2 Navigieren Sie zu EINSTELLUNGEN → BLUETOOTH → BLUETOOTH → STATUS.
- **3** Wählen Sie EIN bzw. AUS. Die Funktion Bluetooth wird ein- bzw. ausgeschaltet.

# Sichtbarkeit

Stellen Sie ein, ob Ihr Mobiltelefon für andere Bluetooth-fähige Geräte in der Umgebung sichtbar sein soll.

- 1 Drücken Sie den linken Softkey, um das Hauptmenü zu öffnen.
- 2 Navigieren Sie zu EINSTELLUNGEN → BLUETOOTH → BLUETOOTH → SICHTBARKEIT MEINES GERÄTS.
- **3** Wählen Sie EN bzw. AUS. Ihr Mobiltelefon ist für andere Bluetooth-fähige Geräte sichtbar bzw. nicht sichtbar.

#### Geräte über Bluetooth verbinden

Suchen Sie andere Bluetooth-fähige Geräte in Ihrer Umgebung, mit denen Sie Ihr Mobiltelefon verbinden wollen.

- 1 Drücken Sie den linken Softkey, um das Hauptmenü zu öffnen.
- 2 Navigieren Sie zu EINSTELLUNGEN → BLUETOOTH → BLUETOOTH → MEIN GERÄT → MIT BLUETOOTH-GERÄT VERBINDEN.
- **3** Folgen Sie den Anweisungen auf dem Display. Ihr Mobiltelefon wird mit dem ausgewählten Gerät verbunden.

# Gerätenamen ändern

Sie können Ihrem Mobiltelefon einen Namen geben, unter dem andere Bluetooth-fähige Geräte Ihr Mobiltelefon finden können.

- 1 Drücken Sie den linken Softkey, um das Hauptmenü zu öffnen.
- 2 Navigieren Sie zu EINSTELLUNGEN → BLUETOOTH → BLUETOOTH → NAMEN ÄNDERN.

Der Name Ihres Mobiltelefons ist auf achtzehn Zeichen beschränkt.

- **3** Geben Sie einen Namen für Ihr Mobiltelefon ein.
- 4 Bestätigen Sie mit OPTIONEN → SPEICHERN. Die Einstellung wird

gespeichert.

# Notruftaste (SOS)

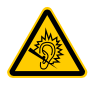

**VORSICHT!** Das Alarmsignal ist sehr laut und kann in unmittelbarer Nähe zum Ohr Gehörschäden verursachen. Halten Sie Ihr Mobiltelefon beim Drücken der **Notruftaste (SOS)** von Ihrem Kopf fern.

Die Notruftaste (SOS) Ihres Mobiltelefons hat eine Notruffunktion.

Halten Sie die **Notruftaste (SOS)** ca. 3 Sekunden lang gedrückt, wird ein Notruf ausgelöst. Dabei ertönt ein Alarmsignal und es werden Notrufkurzmitteilungen an gespeicherte Rufnummern gesendet. Anschließend werden die gespeicherten Rufnummern im Freisprechmodus nacheinander angerufen.

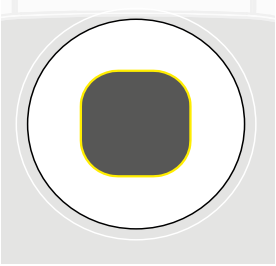

Sie können der **Notruftaste (SOS)** bis zu fünf Rufnummern zuweisen.

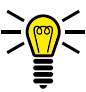

 Haben Sie versehentlich einen Notruf ausgelöst, können Sie
 den Vorgang abbrechen. Drücken und halten Sie die Notruftaste (SOS) für fünf Sekunden.

Informieren Sie bestenfalls im Vorfeld alle Personen, bevor Sie die betreffenden Personen in Ihrer Liste für Notrufrufnummern speichern.

# Notruffunktion ein- / ausschalten

Schalten Sie die Notruffunktion ein.

- 1 Drücken Sie den linken Softkey, um das Hauptmenü zu öffnen.
- 2 Navigieren Sie zu EINSTELLUNGEN → SOS → SOS-ALARM.
- **3** Wählen Sie EIN bzw. AUS. Die Notruffunktion wird ein- bzw. ausgeschaltet.

## Telefonkette einrichten

Stellen Sie ein, ob die Notrufrufnummern dreimal oder endlos angerufen werden sollen.

Wenn die Telefonkette aktiviert ist, werden alle gespeicherten Rufnummern so lange nacheinander gewählt, bis Sie den Notruf manuell abbrechen. Dadurch ist sichergestellt, dass die Notruffunktion nicht durch Anrufbeantworter oder Mailboxen unterbrochen wird.

- 1 Drücken Sie den linken Softkey, um das Hauptmenü zu öffnen.
- 2 Navigieren Sie zu EINSTELLUNGEN → SOS → TELEFONKETTE.
- 3 Wählen Sie SOS-VERSUCHE 3 bzw. SOS-VERSUCHE DAUERHAFT].

# Notruf abbrechen

Haben Sie Ihren Notruf erfolgreich abgesetzt oder möchten Sie den Notruf aus anderen Gründen abbrechen?

1 Drücken und halten Sie die **Notruftaste (SOS)** für etwa fünf Sekunden. Der Notruf wird abgebrochen.

# Einstellungen für Notruffunktion

#### Liste der Notrufrufnummern festlegen

Speichern Sie bis zu fünf Rufnummern, die im Notfall durch Drücken der **Notruftaste (SOS)** auf der Vorderseite Ihres Mobiltelefons einen Notruf und eine Notfallkurzmitteilung erhalten sollen.

- 1 Drücken Sie den linken Softkey, um das Hauptmenü zu öffnen.
- 2 Navigieren Sie zu EINSTELLUNGEN → SOS → SOS-RUFNUMMER.
- **3** Wählen Sie einen freien Speicherplatz aus.

Weisen Sie keine offiziellen Notrufrufnummern zu. Ein Fehlalarm kann erhebliche Kosten verursachen, die zu Ihren Lasten gehen können.

- 4 Wählen Sie BEARBEITEN → NUMMER BEARBEITEN.
- **5** Geben Sie eine beliebige Rufnummer ein.

Wählen Sie alternativ EINSTELLUNGEN  $\rightarrow$  SOS  $\rightarrow$  SOS-RUFNUMMER  $\rightarrow$  BEARBEITEN  $\rightarrow$  AUS TELEFONBUCH und wählen Sie einen Kontakt aus Ihrem Telefonbuch.

6 Bestätigen Sie mit OK. Die gespeicherte Rufnummer wird angerufen und erhält eine Notrufkurzmitteilung, wenn Sie mit der Notruftaste (SOS) einen Notruf auslösen.

# Kurzmitteilung für den Notruf festlegen

Geben Sie einen beliebigen Text ein, aus dem für den Empfänger deutlich zu erkennen ist, dass Sie aus einem Notfall heraus um Hilfe bitten.

- 1 Drücken Sie den linken Softkey, um das Hauptmenü zu öffnen.
- 2 Navigieren Sie zu EINSTELLUNGEN  $\rightarrow$  SOS  $\rightarrow$  SOS-KURZMITTEILUNG.

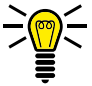

- In den Standardeinstellungen lautet der Text Ihrer Notfallkurzmitteilung SOS - Hilfe! Der Inhalt der Notfallkurzmitteilung ist auf achtzehn Zeichen begrenzt.
- **3** Bearbeiten Sie die Notruf-Kurzmitteilung.
- 4 Bestätigen Sie mit OPTIONEN → FERTIG. Die von Ihnen gespeicherte Notfallkurzmitteilung wird an die Notrufrufnummern gesendet, wenn Sie mit der Notruftaste (SOS) auf der Vorderseite Ihres Mobiltelefons einen Notruf auslösen.

# Erinnerung bei leerem Akku einrichten

Mit der Erinnerungsfunktion bei leerem Akku können Sie sich mit einer Kurzmitteilung an beliebige Rufnummern darüber informieren lassen, dass der Akku Ihres Mobiltelefons fast leer ist und aufgeladen werden muss.

#### Erinnerungsfunktion ein-/ausschalten

Schalten Sie die Funktion ein oder aus.

- 1 Drücken Sie den linken Softkey, um das Hauptmenü zu öffnen.
- 2 Navigieren Sie zu EINSTELLUNGEN → ERINNERUNG BEI LEEREM AKKU → STATUS.
- 3 Wählen Sie EN bzw. AUS. Die Erinnerungsfunktion wird einbzw. ausgeschaltet.

# Einstellungen für Erinnerung bei leerem Akku

# Liste der Rufnummern festlegen

Legen Sie eine Liste von maximal drei Rufnummern fest, an welche die Kurzmitteilung versendet werden soll.

- 1 Drücken Sie den linken Softkey, um das Hauptmenü zu öffnen.
- 2 Navigieren Sie zu EINSTELLUNGEN → ERINNERUNG BEI LEEREM AKKU → RUFNUMMERN.
- **3** Wählen Sie einen freien Speicherplatz aus.
- **4** Geben Sie eine beliebige Rufnummer ein.
- 5 Bestätigen Sie mit SPEICHERN. Die gespeicherte Rufnummer wird angerufen und erhält eine Notrufkurzmitteilung, wenn der Akku Ihres Mobiltelefons fast aufgebraucht ist.

# Werkseinstellungen wiederherstellen

Stellen Sie die Werkseinstellungen Ihres Mobiltelefons wieder her, bevor Sie Ihr Mobiltelefon, z. B. wegen Reparatur oder Verkauf, an Dritte übergeben.

Sichern Sie Ihre persönlichen Daten (z. B. Telefonbucheinträge, Fotos oder Kurzmitteilungen) vorher auf Ihrer SIM-Karte bzw. einer microSD-Speicherkarte.

- 1 Drücken Sie den linken Softkey, um das Hauptmenü zu öffnen.
- 2 Navigieren Sie zu EINSTELLUNGEN → WERKSEINSTELLUNGEN.
- **3** Geben Sie Ihren Telefonsperrcode ein.

In den Standardeinstellungen lautet Ihr Telefonsperrcode 0000.

**4** Bestätigen Sie die Abfrage. Die Werkseinstellungen Ihres Mobiltelefons werden wiederhergestellt.

# Organisator

Organisieren Sie wichtige Aufgaben im Organisator Ihres Mobiltelefons. Sie können Aufgaben eintragen, an die Sie erinnert werden möchten, Ihr Mobiltelefon als Wecker verwenden oder den Kalender nutzen.

## Kalender

Der Kalender bietet Ihnen eine Übersicht über die Tage, Wochen und Monate eines Jahres.

- 1 Drücken Sie den linken Softkey, um das Hauptmenü zu öffnen.
- 2 Navigieren Sie zu ORGANISATOR → KALENDER. Eine Übersicht des aktuellen Monats mit Wochentagen wird angezeigt.
- **3** Navigieren Sie mit den **Navigationstasten** in waagerechter und in senkrechter Position.

## Zu beliebigem Datum springen

Springen Sie zu einem vergangenen oder zukünftigen Datum Ihrer Wahl. Dies kann nützlich sein, wenn Sie beispielsweise wissen möchten, an welchem Wochentag Sie oder jemand anderes im nächsten Jahr Geburtstag hat, Hochzeit feiert oder andere Ereignisse anliegen.

- 1 Drücken Sie den linken Softkey, um das Hauptmenü zu öffnen.
- 2 Navigieren Sie zu ORGANISATOR → KALENDER → OPTIONEN → [ZU DATUM WECHSELN].
- **3** Geben Sie über die Tastatur das gewünschte Datum ein.
- 4 Bestätigen Sie mit OK. Das eingegebene Datum wird in der Monatsansicht hervorgehoben.

# Aufgaben

Erstellen Sie Aufgaben in Ihrem Mobiltelefon.

## Aufgaben erstellen

- 1 Drücken Sie den linken Softkey, um das Hauptmenü zu öffnen.
- 2 Navigieren Sie zu ORGANISATOR → AUFGABEN → HINZUFÜGEN
- **3** Geben Sie über die Tastatur den gewünschten Namen ein.

Nehmen Sie im Folgenden weitere Einstellungen vor, um die Aufgabe auf Ihre Bedürfnisse anzupassen.

# Priorität einstellen

Legen Sie fest, welche Priorität die Aufgabe haben soll.

- 1 Wählen Sie PRIORITÄT.
- 2 Wählen Sie den gewünschten Eintrag.

# Uhrzeit und Datum einstellen

Stellen Sie ein, ob und wie oft (einmal, täglich oder an bestimmten Tagen) sich die Aufgabe wiederholen soll.

- 1 Wählen Sie UHRZEIT UND DATUM.
- 2 Stellen Sie Datum und Uhrzeit ein.

#### Wecker einstellen

- 1 Wählen Sie WECKER.
- 2 Stellen Sie ein, ob der Wecker ein- oder ausgeschaltet sein soll.

#### Wiederholen einstellen

- 3 Wählen Sie WIEDERHOLEN.
- **4** Stellen Sie ein, wie oft sich der Wecker wiederholen soll.

#### Details einstellen

- 5 Wählen Sie DETAILS.
- 6 Geben sie Details an.

#### Status einstellen

- 7 Wählen Sie STATUS.
- 8 Stellen Sie den Status ein.
- 9 Bestätigen Sie mit SPEICHERN.

Die erstellte Aufgabe wird nun in Abhängigkeit der eingestellten Vorgaben eine Erinnerung auslösen.

# Wecker

Verwenden Sie Ihr Mobiltelefon als Wecker.

## Wecker einschalten

- 1 Drücken Sie den linken Softkey, um das Hauptmenü zu öffnen.
- 2 Navigieren Sie zu ORGANISATOR → WECKER.

Stellen Sie bis zu 5 unterschiedliche Wecker ein.

- 3 Wählen Sie den gewünschten Wecker und bestätigen Sie mit BEARBEITEN.
- 4 Wählen Sie STATUS → OK → EIN. Der ausgewählte Wecker ist eingeschaltet.

Nehmen Sie im Folgenden weitere Einstellungen vor, um den Wecker auf Ihre Bedürfnisse anzupassen.

# Uhrzeit einstellen

Stellen Sie ein, zu welcher Uhrzeit der Wecker klingeln soll.

Geben Sie die Weckzeit über die Tastatur ein.

#### Schlummerfunktion einstellen

Stellen Sie ein, nach welchem Zeitraum Ihr Wecker erneut klingelt, wenn Sie die Schlummerfunktion beim Ausschalten des Weckers verwendet haben.

- 1 Wählen Sie SCHLUMMERN (MIN.)].
- 2 Wählen Sie den gewünschten Eintrag.
- **3** Bestätigen Sie mit OK. Die Schlummerzeit ist eingestellt.

#### Datum einstellen

Stellen Sie ein, ob und wie oft (einmal, täglich oder an bestimmten Tagen) sich der Wecker wiederholen soll.

- 1 Wählen Sie [WIEDERHOLEN].
- 2 Wählen Sie den gewünschten Eintrag.
- 3 Bestätigen Sie mit OK.

Nehmen Sie je nach Auswahl weitere Einstellungen zu den Wochentagen vor bzw. stellen Sie ein, an welchen Tagen Sie geweckt werden wollen.

#### Klingelton einstellen

Stellen Sie ein, von welchem Klingelton Sie geweckt werden möchten.

- 1 Wählen Sie WECKTON.
- 2 Wählen Sie aus sechs unterschiedlichen Klingeltönen aus und bestätigen Sie mit OK. Der ausgewählte Klingelton ist eingestellt.

# Lautstärke einstellen

Stellen Sie ein, in welcher Lautstärke der Klingelton zur Weckzeit ertönen soll.

- 1 Wählen Sie LAUTSTÄRKE (KLINGELTON) → OK.
- 2 Wählen Sie aus sieben unterschiedlichen Lautstärkestufen aus.
- **3** Bestätigen Sie mit OK. Die ausgewählte Lautstärke ist eingestellt.

## Taschenrechner

Nutzen Sie die Taschenrechner Funktion, indem Sie die gewünschten Nummerntasten und die im Display angezeigten Tasten zur Ausführung der Rechnungen drücken.

- 1 Drücken Sie den linken Softkey, um das Hauptmenü zu öffnen.
- 2 Navigieren Sie zu ORGANISATOR → TASCHENRECHNER.
- **3** Geben Sie die Zahlen zur Berechnung ein.

#### Dienste

#### Sim Toolkit

In Abhängigkeit von Ihrem Mobilfunkanbieter werden Services und Dienste zum Abruf angeboten. Für nähere Informationen kontaktieren Sie Ihren Mobilfunkanbieter.

# Zusätzliche Funktionen

# Favoritentasten (M1 und M2)

Belegen Sie die zwei Direktwahltasten auf Ihrem Mobiltelefon mit Ihren favorisierten Kontakten.

- 1 Drücken Sie den linken Softkey, um das Hauptmenü zu öffnen.
- 2 Wählen Sie (TELEFONBUCH → DIREKTWAHLNUMMERN → M1 M2).
- 3 Wählen Sie EINTRAG → AUS TELEFONBUCH und wählen Sie einen Kontakt aus Ihrem Telefonbuch.
- 4 Alternativ wählen Sie LÖSCHEN und geben die Rufnummer über die Tastatur ein.
- 5 Wählen Sie SPEICHERN. Die Rufnummer ist auf der Direktwahltaste gespeichert.

# Was Sie sonst noch wissen müssen

# **Technische Daten**

| Frequenz                            | GSM: 850 / 900 / 1800 / 1900 MHz<br>Bluetooth: 2,402 - 2,480 GHz |
|-------------------------------------|------------------------------------------------------------------|
| Sendeleistung (max.)                | GSM: 2,47 W<br>Bluetooth: 2,67 mW                                |
| Stromversorgung                     | Input: 100 - 240 V, 50 - 60 Hz, 500 mA<br>Output: 5 V, 500 mA    |
| Akku                                | 3,7 V, 800 mAh                                                   |
| Ladedauer                           | etwa 2 Stunden bis zur vollständigen<br>Ladung                   |
| Stand-by                            | bis zu 350 Stunden                                               |
| max. Gesprächsdauer                 | bis zu 6 Stunden                                                 |
| Display                             | 2,4" LCD mit Hintergrundbeleuchtung                              |
| Schnittstellen                      | microUSB, 3,5-mm-Klinkenanschluss                                |
| Dual-SIM                            | nein                                                             |
| Abmessungen                         | 101 x 50,5 x 19,6 mm                                             |
| Gewicht                             | ca. 93 g inklusive Akku                                          |
| zulässige Umgebungs-<br>bedingungen | -10 °C bis 40 °C bei<br>30 % bis 75 % relativer Luftfeuchte      |

Technische Änderungen bleiben vorbehalten.

# Konformitätserklärung

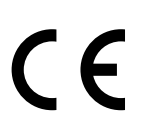

Hiermit erklärt die Olympia Business Systems Vertriebs GmbH, Zum Kraftwerk 1, 45527 Hattingen, dass sich dieses Gerät in Übereinstimmung mit den grundlegenden Anforderungen und den anderen relevanten Vorschriften der Richtlinie 2014/53/EG befindet.

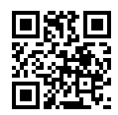

Das CE-Kennzeichen auf den Geräten bestätigt die Konformität. Die Konformitätserklärung zu diesem Produkt finden Sie unter http://productip.com/?f=6f639

# Garantie

Die Garantiezeit beträgt 24 Monate.

Die Garantiezeit beginnt ab Kaufdatum. Bitte bewahren Sie den Kaufbeleg und die Originalverpackung auf.

Sollte ein Problem auftreten, wenden Sie sich an unseren Service-Partner

#### **Transimex Service GmbH**

Krabbenweg 14 26388 Wilhelmshaven

## Telefon

0180 5 007514 (Kosten aus dem dt. Festnetz bei Drucklegung: 14 ct/Min., mobil maximal 42 ct/Min.)

#### Mail

obs\_kundendienst@transimex.de

# Pflegehinweise

Reinigen Sie die Gehäuseoberflächen mit einem weichen und fusselfreien Tuch. Verwenden Sie keine Reinigungs- oder Lösungsmittel.

# Entsorgung

Wollen Sie Ihr Gerät entsorgen, bringen Sie Ihr Gerät zur Sammelstelle Ihres kommunalen Entsorgungsträgers (z. B. Wertstoffhof). Nach dem Elektro- und Elektronikgerätegesetz sind Besitzer von Altgeräten gesetzlich verpflichtet, alte Elektro- und Elektronikgeräte einer getrennten Abfallerfassung zuzuführen.

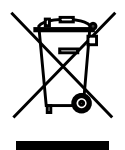

Das Symbol bedeutet, dass Sie Ihr Gerät auf keinen Fall in den Hausmüll werfen dürfen! Gefährdung von Gesundheit und Umwelt durch Akkus und Batterien! Akkus und Batterien nie öffnen, beschädigen, verschlucken oder in die

Umwelt gelangen lassen. Akkus und Batterien können giftige und umweltschädliche Schwermetalle enthalten. Sie sind gesetzlich verpflichtet, Akkus und Batterien beim batterievertreibenden Handel bzw. über die vom zuständigen Entsorgungsträger bereitgestellten Sammelstellen zu entsorgen. Die Entsorgung ist unentgeltlich. Das Symbol bedeutet, dass Sie Akkus und Batterien auf keinen Fall in den Hausmüll werfen dürfen und über Sammelstellen der Entsorgung zugeführt werden müssen.

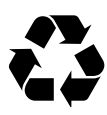

Verpackungsmaterialien entsorgen Sie entsprechend den lokalen Vorschriften.

# Häufig gestellte Fragen (FAQ)

Versuchen Sie zunächst, Ihr Problem auf den folgenden Seiten zu identifizieren und probieren Sie die Lösungsvorschläge.

#### Ihr Mobiltelefon lässt sich nicht einschalten.

Es ist kein Akku eingesetzt oder der Akku ist nicht ausreichend geladen. Setzen Sie den Akku ein bzw. laden Sie den Akku auf. Weitere Informationen erhalten Sie im Abschnitt **So nehmen Sie Ihr Mobiltelefon in Betrieb auf Seite 18.** 

Fällt der Akkuladestand unter einen Mindeststand, schaltet sich Ihr Mobiltelefon automatisch aus. Laden Sie den Akku Ihres Mobiltelefons auf.

## Die Notruffunktion Ihres Mobiltelefons reagiert nicht.

Legen Sie wie im Menü **Notruftaste (SOS) auf Seite 85** beschrieben Notrufkontakte an und speichern Sie die Rufnummern, die im Notfall angerufen bzw. durch Notrufkurzmitteilung über Ihre Notlage benachrichtigt werden sollen.

Die Notruffunktion Ihres Mobiltelefons wird von der **SIM-Karte 1** ausgeführt. Setzen Sie die SIM-Karte in das mit SIM1 bezeichnete Fach ein.

# Auf dem Startbildschirm wird weder die Signalstärke noch mein Mobilfunknetz angezeigt.

Es besteht keine Netzverbindung. Ihr Mobiltelefon befindet sich evtl. an einem Ort ohne Netzabdeckung. Begeben Sie sich an einen anderen Ort oder wenden Sie sich an Ihren Mobilfunkanbieter (Netzbetreiber).

Kontrollieren Sie, ob die SIM-Karte korrekt eingesetzt ist. Weitere Informationen erhalten Sie im Abschnitt **SIM-Karten einsetzen auf Seite 19**.

Wenn Sie die Dual-SIM-Funktion Ihres Mobiltelefons verwenden, werden die Netzverfügbarkeit und der Name beider verwendeten Mobilfunknetze angezeigt. Nicht alle Mobilfunknetze sind überall gleich gut erreichbar.

# Die Tastatur funktioniert nicht oder reagiert nur sehr langsam auf meine Eingaben.

Die Betriebsgeschwindigkeit des Displays ist beispielsweise bei niedrigen Temperaturen verlangsamt. Verwenden Sie Ihr Mobiltelefon innerhalb der in den Technischen Daten genannten Umgebungsbedingungen. Weitere Informationen erhalten Sie im Abschnitt **Technische Daten auf Seite 101.** 

Starten Sie eventuell Ihr Mobiltelefon neu. Weitere Informationen erhalten Sie im Abschnitt **Mobiltelefon ein- und ausschalten auf Seite 23.** 

# Bei einigen Funktionen wird eine Meldung angezeigt, dass das Ausführen nicht möglich ist.

Einige Dienste funktionieren erst, wenn Sie diese Dienste freigeschaltet bzw. aktiviert haben. Für weitere Informationen wenden Sie sich an Ihren Mobilfunkanbieter.

# Das Display meines Mobiltelefons ist "eingefroren" und mein Mobiltelefon reagiert auf keinen Tastendruck.

Auch Ihr Mobiltelefon kann mal durcheinander geraten. Nehmen Sie den Akku heraus, warten Sie 30 Sekunden, setzen Sie den Akku wieder ein und starten Sie Ihr Mobiltelefon neu. Weitere Informationen erhalten Sie im Abschnitt **Mobiltelefon ein- und ausschalten auf Seite 23.** 

#### Der Akku kann nicht geladen werden oder ist innerhalb kürzester Zeit leer.

Laden Sie Ihr Mobiltelefon für mindestens zwei Stunden. Beachten Sie, dass der Akku erst nach mehrmaligem vollständigen Aufladen die volle Kapazität erreicht.

Sollte das Problem weiter vorliegen, ist der Akku möglicherweise beschädigt und muss ausgetauscht werden. Wenden Sie sich in diesem Fall an unseren Service.

## Mein Mobiltelefon klingelt nicht - weder bei eingehenden Anrufen, noch bei eingehenden Kurznachrichten.

Überprüfen Sie das eingeschaltete Benutzerprofil. Passen Sie im aktiven Benutzerprofil das Klingelverhalten Ihres Mobiltelefons an Ihre Bedürfnisse an. Weitere Informationen erhalten Sie im Abschnitt **Benutzerprofile auf Seite 65.** 

#### Mein Gesprächspartner ist zu leise oder schlecht verständlich

Erhöhen Sie die Lautstärke Ihres Gesprächspartners mit Hilfe der Navigationstasten oder der Funktionstasten auf der Seite Ihres Mobiltelefons. Weitere Informationen erhalten Sie im Abschnitt Lautstärke während eines Gesprächs auf Seite 34.

# Die Kamera meines Mobiltelefons funktioniert, ich kann aber keine Bilder speichern.

Erweitern Sie den Speicher Ihres Mobiltelefons mit einer microSD-Speicherkarte. Sie erhalten microSD-Speicherkarten im Fachhandel. Weitere Informationen erhalten Sie im Abschnitt Kamera auf Seite 58 und microSD-Speicherkarte einsetzen auf Seite 20.

## Ich möchte eine Funktion ausführen. Auf dem Display meines Mobiltelefons werde ich aufgefordert, den Telefonsperrcode einzugeben.

Der Telefonsperrcode Ihres Mobiltelefons lautet in den Standardeinstellungen **0000**. Schalten Sie die Abfrage für den Telefonsperrcode im Menü EINSTELLUNGEN  $\rightarrow$  SICHERHEIT  $\rightarrow$  TELEFONSICHERHEIT  $\rightarrow$ TELEFONSPERRE ein bzw. aus.

Die genannten Lösungsvorschläge führen leider nicht dazu, dass Ihr Mobiltelefon wieder so funktioniert, wie Sie es erwarten?

Versuchen Sie es mit den FAQs im Internet unter **www.olympia-vertrieb.de** oder wenden Sie sich an unseren Service.
Wir behalten uns inhaltliche und technische Änderungen vor. Art.-Nr. 2216 (schwarz) / Art.-Nr. 2218 (rot) / Version 2018.05